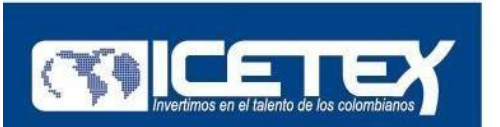

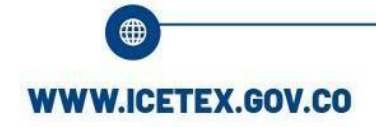

Carrera 3 # 18-32 Bogotá, Colombia

### INSTRUCTIVO DE INSCRIPCIÓN 2025-2 FONDO ICETEX ARN PARA POBLACIÓN EN REINCORPORACIÓN

1. Ingrese al formulario para la inscripción a la Convocatoria del Fondo. Puede ingresar a través del siguiente vínculo:

https://solicitudes.icetex.gov.co/solicitudes/login.sm

Nota: Si usted ha participado en anteriores oportunidades en alguna de las convocatorias de créditos propios o de fondos en administración de ICETEX, debe ingresar con el correo y contraseña registrados.

- Si usted no recuerda su contraseña debe realizar el procedimiento de recuperación de contraseña a través del vínculo denominado:

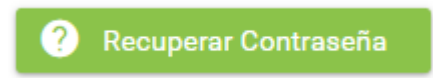

 Si usted no se ha inscrito en ninguna convocatoria anterior, debe efectuar su registro a través <u>Registrarse</u>. Y seguir los pasos que se le indiquen para activar su cuenta.

|          | Usuario:               |   |
|----------|------------------------|---|
|          | Contraseña:            |   |
| •        | L Ingresar             | 1 |
| $\wedge$ | ? Recuperar Contraseña |   |
| AL.      | Registrarse            |   |
|          |                        |   |

2. Con la activación del correo podrá ingresar a la plataforma virtual y realizar el registro del formulario de inscripción.

Impulsamos proyectos de vida brindando las mejores alternativas para crear caminos incluyentes en la educación superior

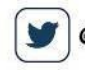

@icetex 🛛 💽 🛛 @icetex\_colombia

lombia 🧗 ICE

ICETEX COLOMBIA

in ICETEX

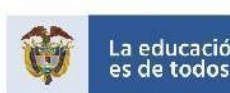

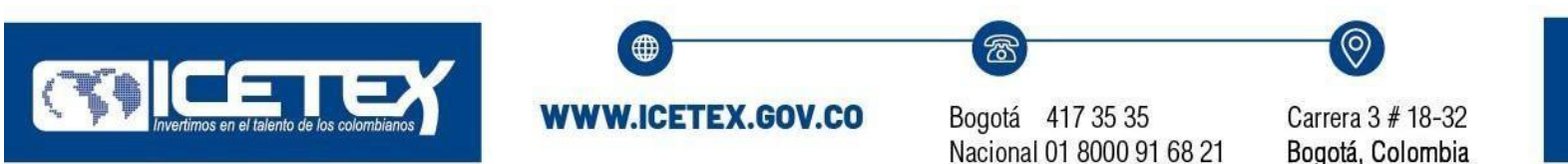

#### Esta plataforma se verá cómo se indica a continuación:

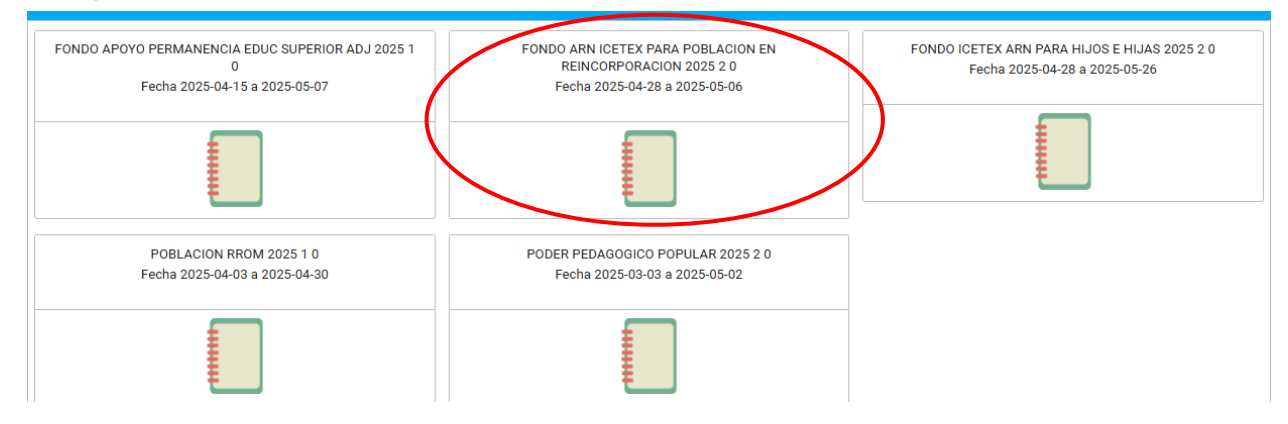

**Nota**: en el buscador de la convocatoria puede escribir ARN o Reincorporación y encontrará el siguiente texto:

FONDO ARN ICETEX PARA POBLACION EN REINCORPORACION 2025 2 0, de clic a ese vínculo y comience a diligenciar la información que se le solicita, el cual se verá como se indica a continuación:

| 1 Publicación                                                                                                    |                  |                         |
|----------------------------------------------------------------------------------------------------|------------------|-------------------------|
| Convecatoria : FONDO ARN ICETEX PARA POBLACION EN<br>REINCORPORACION 2021 2 0<br>Días restantes cierre convocatoria<br>29 días 11:15:22 | Progreso general | Avance diligenciamiento |
| 22 0188 11-19-22                                                                                                    | <b>•</b>         |                         |

Debajo de este recuadro azul en el que se encuentra el anuncio de "Bienvenida", aparecerán las pestañas que deben ser diligenciadas.

Antes de ingresar los datos, el solicitante debe leer cuidadosamente la información que debe diligenciar, asegurarse de hacer su registro en la convocatoria correcta, de acuerdo

Impulsamos proyectos de vida brindando las mejores alternativas para crear caminos incluyentes en la educación superior

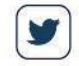

@icetex 🔘 @icete

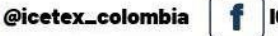

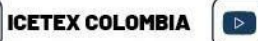

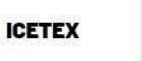

in

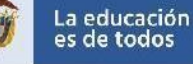

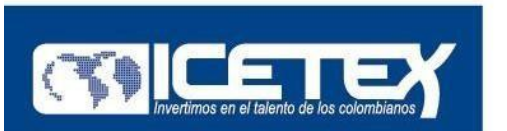

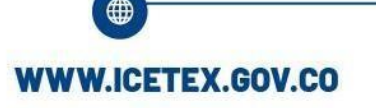

Carrera 3 # 18-32 Bogotá, Colombia

con el tipo de educación que va a realizar, ser preciso con los datos que registra ya que DESPUÉS DE ENVIADA LA SOLICITUD NO SE PODRÁ MODIFICAR.

En la medida que usted va diligenciando cada una de las secciones del formulario, se irá habilitando la siguiente, así:

# A. (Se inicia con) AUTORIZACIÓN PARA EL TRATAMIENTO DE DATOS

| 🖹 Originación 📋 Mis Solicitudes                                                                                               |                                                                                    |                                                            |
|----------------------------------------------------------------------------------------------------|------------------------------------------------------------------------------------|------------------------------------------------------------|
|                                                                                                    | Proceso de solicitud                                                               |                                                            |
| AUTORIZACIÓN PARA EL TRATAMIENTO DE DATOS                                                                                     | DATOS DEL SOLICITANTE                                                              | DATOS DE SOLICITUD (DATOS DEL PROGRAMA ACADÉMICO A CURSAR) |
| Si eres menor de edad, ingresa los datos de tu apoderado (podrá ser tu<br>padre, tu madre, tutor o persona que te represente) | Ingresa la información personal del solicitante                                    | Ingresa los datos del programa académico que deseas cursar |
| HISTORIAL ACADÉMICO                                                                                                    | DATOS LABORALES Y FINANCIEROS                                                      | CARGA DE DOCUMENTOS                                        |
| lngresa la información de tus procesos académicos finalizados                                                                 | Aquí se ingresan los datos relacionados con la información laboral y<br>financiera | Realizar carga de documentos                               |
| INFORMACIÓN DEUDOR SOLIDARIO: PEP - OPERACIONES<br>INTERNACIONALES - DECLARACIONES                                            |                                                                                    |                                                            |
| Personas Públicamente Expuestas - Operaciones Internacionales -<br>Declaración de origen de fondos                            |                                                                                    |                                                            |
|                                                                                                    |                                                                                    | Ø Anular Solicitud                                         |

#### A continuación aparecerá:

| olicaciones M Gmail 😐 YouTube 🤇                                                                                                    | i/solicitudes/form/form.sm                                                       | Asobancaria 🔇 Icetex                                           | - Consulta Fo 👖 cosmo                     | s 🔇 Carga de archivos         | . 📀 Pruebas 🧕 Whatsapp              | 🔍 🏦 🥻 🍇           |
|----------------------------------------------------------------------------------------------------|----------------------------------------------------------------------------------|----------------------------------------------------------------|-------------------------------------------|-------------------------------|-------------------------------------|-------------------|
|                                                                                                    |                                                                                  |                                                                |                                           |                               | Buscar                              | ۹ 🗖 🛓 را          |
| icio 🖹 Originación 🖹 Mis Solicituc                                                                                                    | les                                                                              |                                                                |                                           |                               |                                     |                   |
| rocatoria                                                                                                    |                                                                                  |                                                                |                                           |                               |                                     | _                 |
|                                                                                                    | <u>&amp;</u>                                                                     |                                                                |                                           |                               |                                     |                   |
| 1 TÉRMINOS Y CONDICIONES (2) TR/                                                                                                    | TAMIENTO DE DATOS                                                                |                                                                |                                           |                               |                                     |                   |
|                                                                                                    |                                                                                  |                                                                |                                           |                               |                                     |                   |
|                                                                                                    |                                                                                  |                                                                |                                           |                               | Gu                                  | ardar → Siguiente |
| RMINOS Y CONDICIONES<br>eres menor de edad debes contar con la<br>torización de un apoderado para el<br>igenciamiento de este formulario (padre, | Si el beneficiario es menor de edad, el<br>ser acompañado y autorizado por el Pa | diligenciamiento del presente<br>Idre, Madre, Apoderado o Tuto | formulario deb El benefici<br>r legal.: * | ario es MAYOR de edad y puede | e diligenciar sin el acompañamiento | de un APODERADO 🐣 |
| adre, tutor o represente)                                                                                                    |                                                                                  |                                                                |                                           |                               |                                     |                   |
|                                                                                                    |                                                                                  |                                                                |                                           |                               |                                     |                   |
|                                                                                                    |                                                                                  |                                                                |                                           |                               |                                     |                   |
|                                                                                                    |                                                                                  |                                                                |                                           |                               |                                     |                   |
|                                                                                                    |                                                                                  |                                                                |                                           |                               | <b>G</b> G                          | ardar → Siguiente |

euau, guaruar y

Impulsamos proyectos de vida brindando las mejores alternativas para crear caminos incluyentes en la educación superior

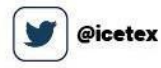

@icetex\_colombia Ø

f

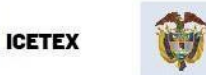

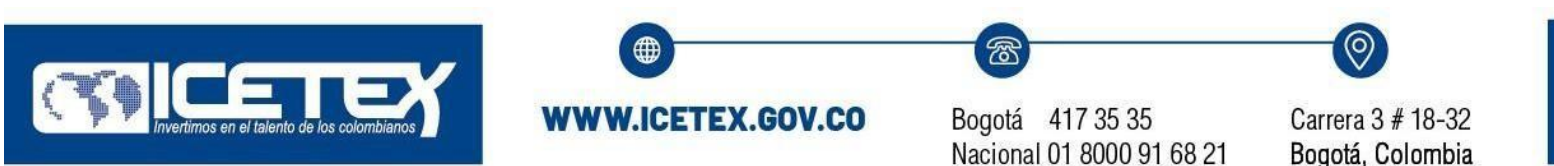

Se aceptan el tratamiento de datos, guardar y finalizar:

| nicio 🖹 Originación 🖹 Mis Solicitu                                                                                                    | udes                                                                                                    |
|----------------------------------------------------------------------------------------------------|----------------------------------------------------------------------------------------------------|
| TÉRMINOS Y CONDICIONES 2 TR                                                                                                    | AATAMIENTO DE DATOS                                                                                                    |
|                                                                                                    | 🔁 Guardar 🖌 🔶 Atras 🖉 🛩 Finaliz                                                                                                    |
| tATAMIENTO DE DATOS<br>el beneficiario es menor de edad se debe<br>mirar con la autorización de un apoderado<br>ra el diligenciamiento de este formulario<br>adre, madre, tutor o represente) | Actualización de la Autorización de Tratamiento de Datos Personales – Beneficiarios, Becarios, participantes de programas y deudores solidarios La autorización para el tratamiento de sua datos personales, paramite al ICETEX, recolectar, simacenas, procesa el, usar, cincular, suprimir, cotear, busca, compartin, actualizar, transmitr y transferir la información personal, para desantolar los productos del portaciono sense objetores finalizades: 1. Validar in el transmittario de sua datos personales, paramite al ICETEX, recolectar, simacenas, procesa de una contacto de procurso de contacto de la contacto de la contacto que renjan por objeto de fortale en la getinón alternaismo en la cuel el ICETE X. Su alter de la contacto de la contacto de la contacto de la contacto de la contacto de la contacto de la contacto de la contacto que renjano por objeto de la contacto de la contacto que renjan por objeto de fortales en la destinó administrativos y para aveido de contacto de la contacto que renjano por objeto de la contacto de la contacto de la contacto de la contacto de la contacto de la contacto de la contacto de la contacto que renjano de devide de contacto de devide por contacto de la contacto de la contacto de la contacto que renjano por objeto de la |
|                                                                                                    | oenunoas (r-uk-eu). L'a cesurari a cancerizacion de usuanos y el desarrollo de programas dirigitos a pobleciones vulnerables o minorias. El 3. Actualizar basea de basea de<br>datos, incluyendo los casos en que se request attaminto transificar a un trecerlo, la información para la validación, depuración, enquecimiento y honogenitación de datos,<br>previo cumplimiento de las exigencias legales. 14 Elaborar estudios, estadísticas, encuestas, análisis de tendencias, relacionados con los servicios que presta la Entidad<br>no estados estados estados estados estadísticas, encuestas, análisis de tendencias, relacionados con los servicios que presta la Entidad<br>estados estados estados estados estados estadísticas encuestas, análisis de tendencias, relacionados con los servicios que presta la Entidad<br>estados estados estados estados estados estados estados estados estados estados estados estados estados estados<br>Gestionar la información necesaria para el cumplimiento de las obligacion<br>Lea y acepte para continuar jesticiates y de registros comerciales, corporativos y contables; *                                                                                                    |

Recuerde dar clic a la opción Guardar y Siguiente o Guardar y Finalizar. Esto le indica que ya puede proceder con el diligenciamiento de la siguiente sección:

### **B. DATOS DEL SOLICITANTE**

| xManagement                                                                                                    |                                                                                 | <u>Buscar</u> Q 📃                                          |
|----------------------------------------------------------------------------------------------------|---------------------------------------------------------------------------------|------------------------------------------------------------|
| Originación      Mis Solicitudes     Puedes ingresar a tu solicitud cuantas veces deses mientras la convocate                                                                | vria esté activa.                                                               |                                                            |
| <ol> <li>Para finalizar debes dar click al botón COMPLETAR SOLICITUD para que tu<br/>3. Una vez completes la solicitud NO podrás realizar modificaciones al formu</li> </ol> | proceso de inscripción finalice exitosamente.<br>Iario de inscripción.          |                                                            |
|                                                                                                    |                                                                                 | GD Resumen de la solicitud                                 |
|                                                                                                    | Proceso de solicitud                                                            |                                                            |
| AUTORIZACIÓN PARA EL TRATAMIENTO DE DATOS                                                                                                    | DATOS DEL SOLICITANTE                                                           | DATOS DE SOLICITUD (DATOS DEL PROGRAMA ACADÉMICO A CURSAR) |
| Si eres menor de edad, ingresa los datos de tu apoderado (podrá ser tu<br>padre, tu madre, tutor o persona que te represente)                                                | Ingresa la información personal del solicitante                                 | Ingresa los datos del programa académico que deseas cursar |
| HISTORIAL ACADÉMICO                                                                                                    | DATOS LABORALES Y FINANCIEROS                                                   | CARGA DE DOCUMENTOS                                        |
| Ingresa la información de tus procesos académicos finalizados                                                                                                    | Aquí se ingresan los datos relacionados con la información laboral y financiera | Realizar carga de documentos                               |
| INFORMACIÓN DEUDOR SOLIDARIO: PEP - OPERACIONES<br>INTERNACIONALES - DECLARACIONES                                                                                           |                                                                                 |                                                            |
| Personas Públicamente Expuestas - Operaciones Internacionales -<br>Declaración de origen de fondos                                                                           |                                                                                 |                                                            |

A continuación la información básica que se debe diligenciar:

f

Impulsamos proyectos de vida brindando las mejores alternativas para crear caminos incluyentes en la educación superior

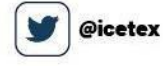

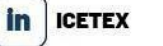

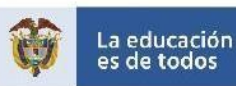

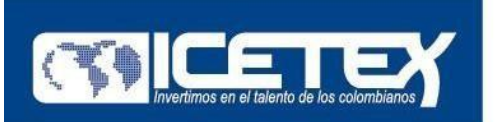

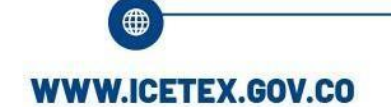

6

Carrera 3 # 18-32 Bogotá, Colombia

| - → C                                                                       | o/solicitudes/form/form.sm<br>የ Maps 1 Funcionarios - ICET 🛐 Asobancaria 🚳 Icetex - Consulta Fo                                                                                                    | 👫 cosmos 🔇 Carga de archivos                                                                                                    | 🚱 Pruebas 🧕 Whatsapp         | Q ☆ 第 🗶 :<br>» 🗉 Lista de lectura |
|-----------------------------------------------------------------------------|----------------------------------------------------------------------------------------------------|----------------------------------------------------------------------------------------------------|------------------------------|-----------------------------------|
| SiplexManagement                                                            |                                                                                                    |                                                                                                    | Buscar                       | _ ♀ ■ ≛ ⊍                         |
| r Ini ao 🖹 Originacio. 🖹 Mis Solicitu                                       | des                                                                                                    |                                                                                                    |                              |                                   |
| 1 Información Básica 2 Datos de Co                                          | ontacto 3 Localización 3 Datos socioeconómicos del solicitante                                                                                                    |                                                                                                    |                              |                                   |
|                                                                             |                                                                                                    |                                                                                                    | Guardar                      | → Siguiente                       |
| Información Básica<br>Te invitemos a diligenciar tu información<br>personal | Tipo de documento del solicitante: *<br>Número del documento del identificación Solicitante: *<br>Fecha de Expedición del Documento Colombiano del Solicitante: *<br>Fecha de Nacimiento (dd/mm/aeae): *<br>País, Departamento y Cludad/Municipio de Expedición del Documento de Identidad: *<br>País, Departamento y Cludad de Nacimiento: *<br>Nombre(s): * | Cédula Y<br>123456789<br>04/06/2019<br>01/05/1988<br>001-BOGOTÁ D.C. (11-BOGI P<br>001-BOGOTÁ D.C. (11-BOGI P<br>ELIANA ROCIO<br>OCHOA BLANCO |                              |                                   |
|                                                                             |                                                                                                    |                                                                                                    | Guardar                      | → Siguiente                       |
|                                                                             | 🖽 🩋 💁 🗐 👩 🚍 🔩 I                                                                                                    | tis 🐖 🔈 🔈                                                                                                    | 18°C Muy nublado \land 🌰 📾 🕯 | (1)) ESP 12:48 p.m.               |

- Posterior al diligenciamiento de la información proceder a guardar y siguiente.

| ← → C â solicitudes.icetex.gov.co,<br>Aplicaciones M Gmail   YouTube                                                   | /solicitudes/form/form.sm<br>Maps 🌇 Funcionarios - ICET 🛐 Asobancaria | 🚱 Icetex - Consulta Fo  | cosmos 🔇 Carga de archivos | 📀 Pruebas 🧕 Whatsapp       | Q ☆ ♣ 🌆 :<br>» 🔠 Lista de lectura |
|----------------------------------------------------------------------------------------------------|-----------------------------------------------------------------------|-------------------------|----------------------------|----------------------------|-----------------------------------|
| SiplexManagement                                                                                                    |                                                                       |                         |                            | Buscar                     | _Q ■ L U                          |
| 🛧 Inicio 🖹 Originación 🖹 Mis Solicitude                                                                                | 15                                                                    |                         |                            |                            |                                   |
| Convocatoria                                                                                                    |                                                                       |                         |                            |                            | -                                 |
|                                                                                                    | <u>s</u>                                                              |                         |                            |                            |                                   |
| Información Básica     A Datos de Com                                                                                  | acto                                                                  | os del solicitante      |                            |                            |                                   |
|                                                                                                    |                                                                       |                         |                            |                            |                                   |
|                                                                                                    |                                                                       |                         |                            | Guardar 🗲 Atra             | as → Siguiente                    |
| Datos de Contacto<br>Al registrar tus datos de teléfono fijo debes                                                     | Teléfono Celular: *                                                   | 3001234567              |                            |                            |                                   |
| tener en cuenta que van de la siguiente forma:<br>código país + indicativo + número de teléfono<br>Ejemplo: 5714173535 | Teléfono Fijo :                                                       | 5713821670              |                            |                            |                                   |
|                                                                                                    | Correo Electrónico. Usuario en plataforma ICETEX: *                   | sincorred@ICETEX.GOV.CO |                            |                            |                                   |
|                                                                                                    |                                                                       |                         |                            |                            |                                   |
|                                                                                                    |                                                                       |                         |                            |                            |                                   |
|                                                                                                    |                                                                       |                         |                            | Guardar 🧲 Atra             | is → Siguiente                    |
|                                                                                                    |                                                                       |                         |                            |                            | 4v) rcm 12:49 p.m.                |
| Escribe aquí para buscar                                                                                               |                                                                       | <u> </u>                | <u> </u>                   | 18°C Muy nublado \land 📬 🖼 | (10) ESP 9/09/2021                |

- Diligenciar datos de contacto guardar y siguiente.

Para el registro de los campos "País, departamento y Ciudad Municipio de Residencia" es necesario dar clic en la bandera e ingresar la información:

Impulsamos proyectos de vida brindando las mejores alternativas para crear caminos incluyentes en la educación superior

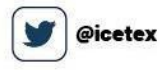

c 🔘 @icetex\_colombia

olombia 🛛 🥤 ICE

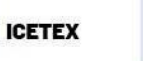

| <ul> <li>C is solicitudes.icetex.gov.co/solicitudes/form/form.sm</li> <li>Aplicaciones M Gmail VouTube V Maps I funcionarios - ICET I Asobancaria C letex - Consulta Fo C consulta Fo C consulta</li></ul> | <ul> <li>C          <ul> <li>solicitudes.icetex.gov.co/solicitudes/form/form.sm</li> <li>Aplicaciones M Gmail</li> <li>YouTube</li> <li>Maps</li> <li>Funcionarios - ICET</li> <li>Asobancaria</li> <li>Icetex - Consulta Fo</li> <li>cosmos</li> <li>Carga de archivos</li> <li>Pruebas</li> <li>Whatsapp</li> <li>Maps</li> </ul> </li> </ul> |
|----------------------------------------------------------------------------------------------------|----------------------------------------------------------------------------------------------------|
| Excer.   Q     Inicio     Originación     Mis Solicitudes     Convocetoria     Información Básica     Datos de Contra de acongañamiento permanente, espírato de acontar unifección conta setucutar predereminada, selección conta setucutar predereminada, selección conta setucitar y fuedantilar.                                                                                                    |                                                                                                    |
| <ul> <li>Información Básica          Mis Solicitudes         Convocatoria         Información Básica          Distos de Contrator         Información Básica           Distos de Contrator         Información Básica           Distos de Contrator          Información Básica          Distos de Contrator          Información Básica           Distos de Contrator          Información Básica           Distos de Contrator          Información Básica           Distos de Contrator          Información Básica           Distos de Contrator          Información Básica           País, departamento y Cludad/Município de Residencia:           On-BOGOTÁ D.C. (118 (c) p)         Dirección de Residencia: *         CrA 3 18 32         Of-BOGOTÁ D.C. (118 (c) p)         Dirección de Residencia: *         CrA 3 18 32      </li> </ul>                                                                                                    | Buscar                                                                                                    |
| Convocatoria<br>Convocatoria                                                                                                    | 🛧 Inicio 🕒 Originación 🖨 Mis Solicitudes                                                                                                    |
| Localización Para bindiarte acompañamiento permanente,<br>registra los datos de ublicación y relidencia a<br>actual: Sin o puedea secoir du dirección con la<br>estructura prodeterminada, seleccionar RURAL:<br>y diligencia la dirección compaña en Binduría Dirección de Residencia: * CRA 318.32 (7)                                                                                                    | Guardar ← Atras →                                                                                                    |
|                                                                                                    | Localización<br>Para brindarte acompañamiento permanente,<br>registra los datos de ubicación y residencia con la<br>actual: Si no puede asociar u dirección con la<br>estructura predeterminada, seleccionar RURAL:<br>v dilignencia la dirección completa en<br>Dirección de Residencia: * CRA 318.32                                          |

De acuerdo a los parámetros que permite la plataforma se diligencian los espacios, por ejemplo:

| ← → C 🔒 solicitudes.icetex.gov.co/       | solicitudes/form/form.sm                                                                                                    |                                                    |                                                                     |                    |                     |                        | Q 🕁 🛸 🍪 :                                            |
|------------------------------------------|----------------------------------------------------------------------------------------------------|----------------------------------------------------|---------------------------------------------------------------------|--------------------|---------------------|------------------------|------------------------------------------------------|
| 👖 Aplicaciones M Gmail 💿 YouTube 💡       | Maps 🔤 Funcionarios - ICET                                                                                                    | 🔨 Asobancaria                                      | S Icetex - Consulta Fo                                              | cosmos             | S Carga de archivos | 🔇 Pruebas 🧕 Whatsapp   | » 🔲 Lista de lectura                                 |
| SplexManagement                          |                                                                                                    |                                                    |                                                                     |                    |                     |                        | _<                                                   |
| 🛧 Inicio 🔒 Originación 🛱 Mis Solicitudes |                                                                                                    |                                                    |                                                                     |                    |                     |                        |                                                      |
| Convocatoria                             |                                                                                                    |                                                    |                                                                     |                    |                     |                        | -                                                    |
| Información Básica     Carpo de Conu     | ecto 3 Localización 3 Daro                                                                                                    | Asignar Ciuda<br>País: *<br>Departament<br>Ciudad: | nd COLOMBIA<br>BOGOTÁ D.C.<br>BOGOTÁ D.C.<br>Guardar<br>CRA 3 18 32 | ×<br>×<br>Cancelar |                     |                        | as → Siguierte                                       |
| 4 🖉 Describe aquí para buscar            | er de la companya de la companya de | <b>•</b>                                           | 9 🗖 😼                                                               |                    | •                   | 18°C Muy nublado 🔺 🍕 📾 | 4s → Siguiente<br>(1) ESP 12:51 p. m.<br>9/09/2021 ↓ |

Dar clic en guardar.

Para el diligenciamiento de la "Dirección de residencia", debe dar clic en el triángulo y registrar los datos según la nomenclatura de su lugar de residencia:

Impulsamos proyectos de vida brindando las mejores alternativas para crear caminos incluyentes en la educación superior

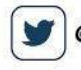

@icetex 0 @icet

@icetex\_colombia f IC

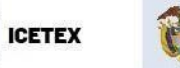

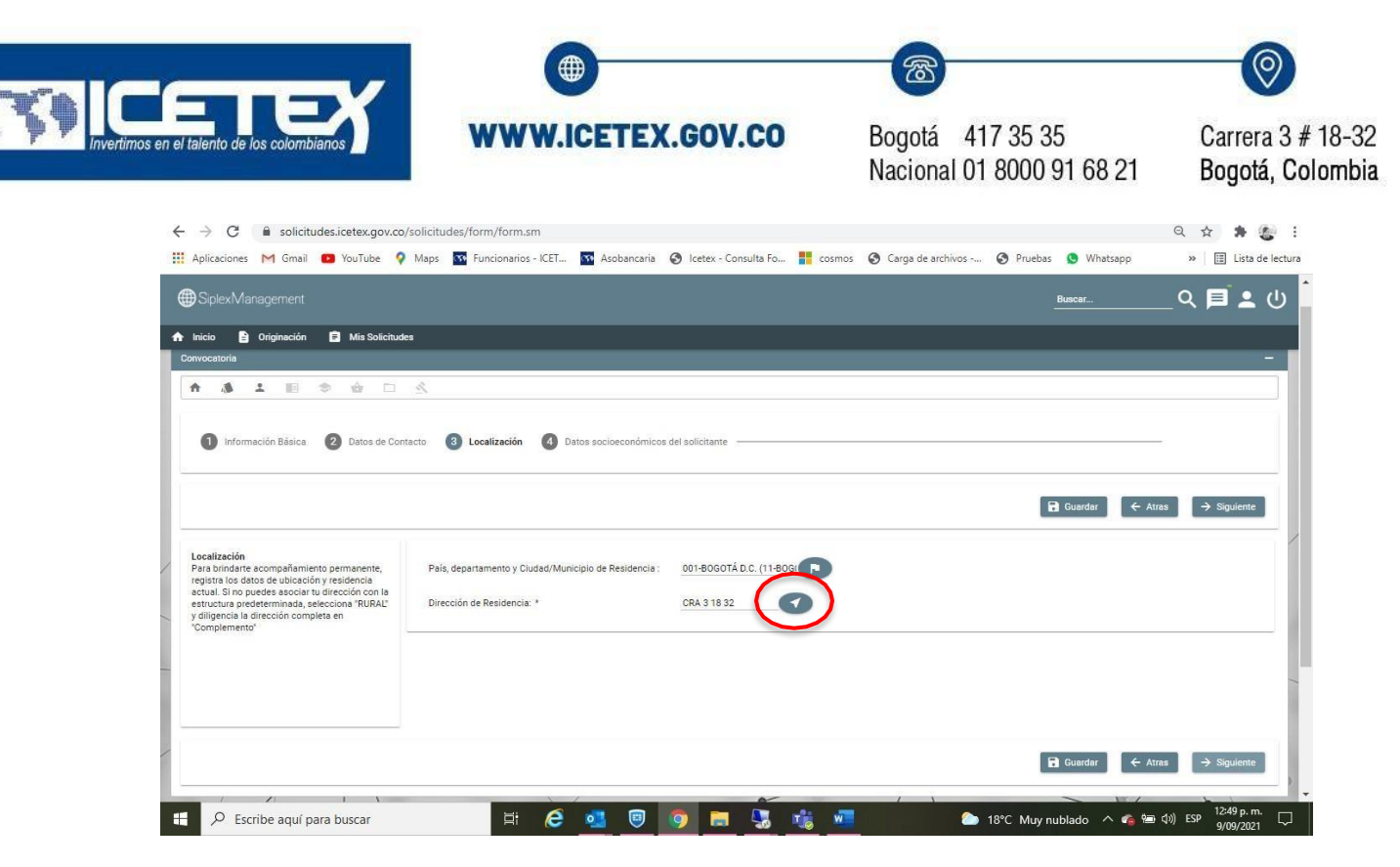

De acuerdo a los parámetros que permite la plataforma se diligencian los espacios, por ejemplo:

| Aplicaciones     Marka      Variable     Marka      Marka                                                                                                    | $\leftarrow$ $\rightarrow$ C $\triangleq$ solicitudes.icetex.gov.co/solicitudes/form                                                                                                    | n/form.sm                                                                                                    |                                                                           |                                 | Q 🕁 🌲 🍆 !                       |
|----------------------------------------------------------------------------------------------------|----------------------------------------------------------------------------------------------------|----------------------------------------------------------------------------------------------------|---------------------------------------------------------------------------|---------------------------------|---------------------------------|
| Spice/Management   Interd Interd    Connectations   Connectations    Connectations   Interding    Connectations   Interding    Connectations   Interding    Connectations   Interding    Connectations   Interding    Connectations   Interding    Connectations   Interding    Connectations   Interding    Pairs deta   Interding    Connectations   Interding    Connectations   Interding    Connectations   Interding    Connectations   Interding    Connectations   Interding    Connectations Connectations Connectat                                                                                                    | 👯 Aplicaciones M Gmail 💼 YouTube 💡 Maps 🏧 Fur                                                                                                    | ncionarios - ICET 🏧 Asobancaria                                                                                             | 🔇 Icetex - Consulta Fo 🚦 cosmos                                           | 🔇 Carga de archivos 🔇 Pruebas 🕚 | Whatsapp » 🛛 🔠 Lista de lectura |
| Concectorial                                                                                                    | ⊕SpiexManagement<br>♠ Inicio 🖹 Originación 🛱 Mis Solicitudes                                                                                                    |                                                                                                    |                                                                           | Biscar                          | ຊ ⊒ ໍ ປ                         |
| Asignar Dirección Asignar Dirección Seleccione un Valor Seleccione un Valor Carrie Carrie Carriera Centeria Circular Complementor                                                                                                    |                                                                                                    |                                                                                                    |                                                                           |                                 | -                               |
| Arignar Dirección     Seleccione un Valor     Seleccione un Valor     Seleccine un Valor     Seleccine un Valor     S                                                                                                    |                                                                                                    |                                                                                                    |                                                                           |                                 |                                 |
|                                                                                                    | Información Básica     Zostes de Corracio      Localización Para brindarfe acompañamiento permanente, registaria da dista de ubicación y residencia -actual. Si no puerte asociar tu dirección con la esticultar predeminidad, genecician "RURAL" Ungenecia la dirección completa en Comperente" | signar Dirección<br>Seleccione un Valor * 3<br>Avenida<br>Autopista<br>Boulevard<br>Calle<br>Carrera<br>Carrera<br>Circular | 18<br>e un Valor × Seleccione un Valor × S<br>× • # Seleccione un Valor × | eleccione un Vaior              | n (+ Ann -) Sigurent            |
| E Cuarder (- Aras) -> Sepuence<br>E Cuarder (- Aras) -> Sepuence<br>E Cuarder (- Aras) -> Sepuence | A Erzika anu para hurar                                                                                                    |                                                                                                    |                                                                           | Derec                           | at € Alas → Spanns              |

Impulsamos proyectos de vida brindando las mejores alternativas para crear caminos incluyentes en la educación superior

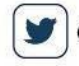

@icetex 0 @icetex\_colombia

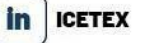

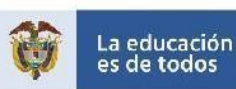

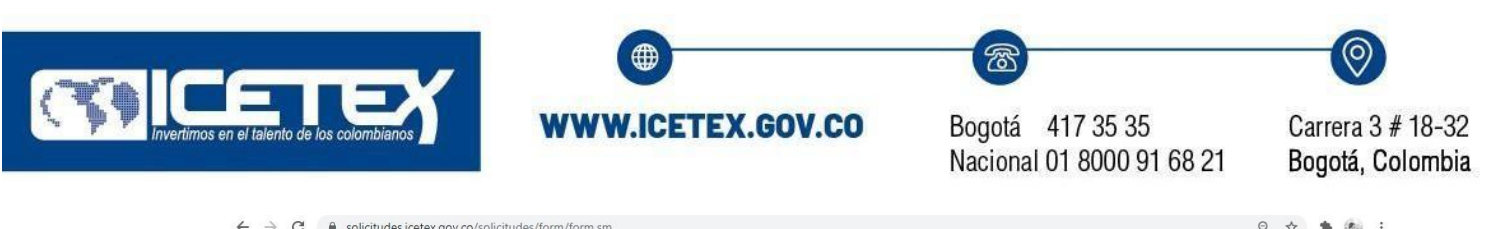

| Solicitudes.icetex.gov.co/solicitudes/ion                                                                                                    | /orman                                                    |                                   | чн <b>ж</b> ъ.                           |
|----------------------------------------------------------------------------------------------------|-----------------------------------------------------------|-----------------------------------|------------------------------------------|
| 🛄 Aplicaciones M Gmail 📭 YouTube 💡 Maps 🏧 Fur                                                                                                    | ionarios - ICET 🔯 Asobancaria 🔇 Icetex - Consulta Fo      | cosmos 🔇 Carga de archivos 🔇 Prue | ebas 🔇 Whatsapp 🛛 🔅 Lista de lectura     |
|                                                                                                    |                                                           |                                   | <u>Buscar.</u> Q, ■ ≗ ()                 |
|                                                                                                    |                                                           |                                   |                                          |
|                                                                                                    |                                                           |                                   | -                                        |
|                                                                                                    |                                                           |                                   | 1                                        |
| Información Basica     O Datos de Contanto                                                                                                    | ignar Dirección<br>Carrera <u> </u>                       | X                                 |                                          |
| Localización<br>Para bindiatra acompañamiento permanente,<br>penetra for entra da auforación y recidencia.                                                             | Nio 32 Seleccione un Valor - # Seleccione un Valor PISO 5 | n Valor                           | Guardat ← Atras → Siguiente              |
| actual. Si no puedes asociar tu dirección con la<br>estructura predeterminada, selecciona "RURAL" Otrección.<br>y disigencia la dirección completa en<br>"Complemento" |                                                           | Guardar Cancelar                  |                                          |
|                                                                                                    |                                                           |                                   |                                          |
|                                                                                                    |                                                           |                                   |                                          |
|                                                                                                    |                                                           |                                   | 🔒 Guardar 🖌 Atres 🔶 Siguiente            |
| Escribe aquí para buscar                                                                                                    | 🗏 🥝 💁 🖳 📲                                                 | 🐞 🚾 🕒 18°C Mi                     | zy nublado \land 🍓 🗐 🕬 ESP 12:55 p. m. 🖵 |

Dar clic en guardar, y la dirección aparecerá como se indica a continuación:

| <ul> <li>C          <ul> <li>Solicitudes.icetex.gov.co/solicitudes/form/form.sm</li> <li>Aplicaciones</li> <li>M Gmail</li> <li>VolTube</li> <li>M Association</li> <li>M Stable Consultation</li> <li>Cetex - Consultation</li> <li>Consultation</li> <li>Consultation</li></ul></li></ul> | Q 🕁 🔅 🔅 :<br>chivos 🧿 Pruebas 💿 Whatsapp 🛛 » 🛙 Lista de lectura |
|----------------------------------------------------------------------------------------------------|-----------------------------------------------------------------|
|                                                                                                    | <u>Buscar</u> Q, 目 L ()                                         |
| 🕈 Inicio 🕒 Originación 📋 Mis Solicitudes                                                                                                    |                                                                 |
| Convocatoria                                                                                                    | -                                                               |
|                                                                                                    |                                                                 |
| 1 Información Básica 🖉 Datos de Contacto 🚯 Localización 🚯 Datos socioeconómicos del solicitante                                                                                                    |                                                                 |
|                                                                                                    |                                                                 |
|                                                                                                    | Guardar ← Atras → Siguiente                                     |
| Localización<br>Para brindarte acompañamiento permanente, País, departamento y Ciudad/Municipio de Residencia : 001-8060TÁ D.C. (11-806)                                                                                                    |                                                                 |
| registra los datos de ubicación y residencia<br>actual. Sino puedes associar tui decición con la<br>estructura predeterminada, selecciona "RURAL" Dirección de Residencia: * CR 318 32 32 Nro                                                                                                    |                                                                 |
| Yungelika a direktion completa en "Complemento"                                                                                                    |                                                                 |
|                                                                                                    | -                                                               |
|                                                                                                    |                                                                 |
|                                                                                                    | Guardar ← Atras → Siguiente ↓                                   |
| 🗄 🔎 Escribe aquí para buscar 🛛 🗄 🉋 🦉 💿 📄 🧏 🎼 💻                                                                                                    | 🜔 18°C Muy nublado \land 🗹 🌈 🗺 🕼 (3) ESP 🛛 9/09/2021 📿          |

A continuación diligenciar la información correspondiente a "Datos socioeconómicos del solicitante":

Impulsamos proyectos de vida brindando las mejores alternativas para crear caminos incluyentes en la educación superior

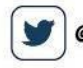

ICETEX COLOMBIA 🚺 in

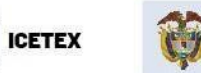

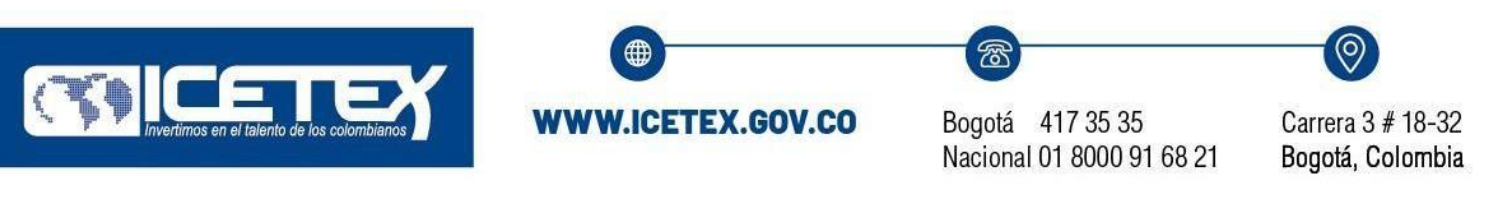

| → C <sup>a</sup> solicitudes.icetex.gov.co                                          | s/solicitudes/form/form.sm                        |                                 |                       |                      | ० 🕁 🛊 👩              |
|-------------------------------------------------------------------------------------|---------------------------------------------------|---------------------------------|-----------------------|----------------------|----------------------|
| Aplicaciones M Gmail 💶 YouTube 🔇                                                    | Maps 🌇 Funcionarios - ICET 💽 Asobancaria          | 🚱 Icetex - Consulta Fo 🚦 cosmos | 🔇 Carga de archivos 🔇 | ) Pruebas 🧕 Whatsapp | » 🛛 🔝 Lista de lectu |
| ●SiplexManagement                                                                   |                                                   |                                 |                       | Buscar               | _ ସ 🗖 🛓 🔱            |
| Inicio 🖹 Originación 🖹 Mis Solicitus                                                | les                                               |                                 | _                     |                      |                      |
| prvocatoria                                                                         |                                                   |                                 |                       |                      | -                    |
| ♠ ▲ ▲ ■ ◇ ☆ □                                                                       | 2                                                 |                                 |                       |                      |                      |
|                                                                                     |                                                   |                                 |                       |                      |                      |
| 1 Información Básica 2 Datos de Co                                                  | ttacto 🗿 Localización 🛛 🚺 Datos socioeconómico    | s del solicitante               |                       |                      |                      |
|                                                                                     |                                                   |                                 |                       |                      |                      |
|                                                                                     |                                                   |                                 |                       | Guardar 🗲 At         | tras 🗸 🗸 Finalizar   |
|                                                                                     | 1                                                 |                                 |                       |                      |                      |
| Datos socioeconómicos del solicitante<br>Si perteneces a grupos étnicos o presentas | Estrato Socioeconómico de residencia: * Estrato 3 | ×                               |                       |                      |                      |
| condicion de discapacidad certificada, es<br>importante que lo des a conocer.       |                                                   |                                 |                       |                      |                      |
|                                                                                     |                                                   |                                 |                       |                      |                      |
|                                                                                     |                                                   |                                 |                       |                      |                      |
|                                                                                     |                                                   |                                 |                       |                      |                      |
|                                                                                     |                                                   |                                 |                       |                      |                      |
|                                                                                     |                                                   |                                 |                       | 🖬 Guardar 🗧 🔶 Al     | tras 🗸 🗸 Finalizar   |
|                                                                                     |                                                   |                                 |                       | N. /                 |                      |
|                                                                                     |                                                   |                                 |                       |                      | 1:00 p. m.           |
| Scribe aqui para buscar                                                             | H 🧲 🎭 🤍                                           | 9 🗖 😘 🐝 🖤                       | 🔵 18°C N              | luy nublado 🛛 🗠 📹 📾  | (I)) ESP 9/09/2021   |

Dar clic en Guardar y Finalizar, automáticamente se habilita la siguiente sección

# C. DATOS DE SOLICITUD (DATOS DEL PROGRAMA ACADÉMICO A CURSAR):

|                                                                                                    |                                                                                    | Buscar 🤍 📕 🎍                                               |  |  |  |
|----------------------------------------------------------------------------------------------------|------------------------------------------------------------------------------------|------------------------------------------------------------|--|--|--|
| Originación E Mis Solicitudes                                                                                                    |                                                                                    |                                                            |  |  |  |
| Antes de iniciar con el diligenciamiento del formulario ten en cuenta:<br>1. Puedes ingresar a tu solicitud cuantas veces desees mientras la convocato                          | xia esté activa.                                                                   |                                                            |  |  |  |
| <ol> <li>Para finalizar debes dar click al botón COMPLETAR SOLICITUD para que tu</li> <li>Una vez completes la solicitud NO podrás realizar modificaciones al formul</li> </ol> | proceso de inscripción finalice exitosamente.<br>lario de inscripción.             |                                                            |  |  |  |
|                                                                                                    |                                                                                    | 🖙 Resumen de la solicitud                                  |  |  |  |
|                                                                                                    | Proceso de solicitud                                                               |                                                            |  |  |  |
| AUTORIZACIÓN PARA EL TRATAMIENTO DE DATOS                                                                                                    | DATOS DEL SOLICITANTE                                                              | DATOS DE SOLICITUD (DATOS DEL PROGRAMA ACADÉMICO A CURSAR) |  |  |  |
| 0                                                                                                    | Θ                                                                                  | •                                                          |  |  |  |
| Si eres menor de edad, ingresa los datos de tu apoderado (podrá ser tu<br>padre, tu madre, tutor o persona que te represente)                                                   | Ingresa la información personal del solicitante                                    | Ingresa los datos del programa académico que deseas cursar |  |  |  |
| HISTORIAL ACADÉMICO                                                                                                    | DATOS LABORALES Y FINANCIEROS                                                      | CARGA DE DOCUMENTOS                                        |  |  |  |
| 3                                                                                                    | ۲                                                                                  | Θ                                                          |  |  |  |
| Ingresa la información de tus procesos académicos finalizados                                                                                                    | Aquí se ingresan los datos relacionados con la información laboral y<br>financiera | Realizar carga de documentos                               |  |  |  |
| INFORMACIÓN DEUDOR SOLIDARIO: PEP - OPERACIONES                                                                                                    |                                                                                    |                                                            |  |  |  |
| INTERNACIONALES - DECLARACIONES                                                                                                    |                                                                                    |                                                            |  |  |  |
| 2                                                                                                    |                                                                                    |                                                            |  |  |  |

Al habilitar la sección se encuentra la siguiente información:

Impulsamos proyectos de vida brindando las mejores alternativas para crear caminos incluyentes en la educación superior

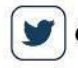

@icetex 🛛 🔞 🖉 @icetex\_colombia

lombia 🛉 ICET

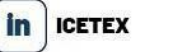

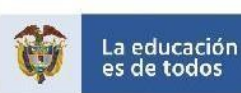

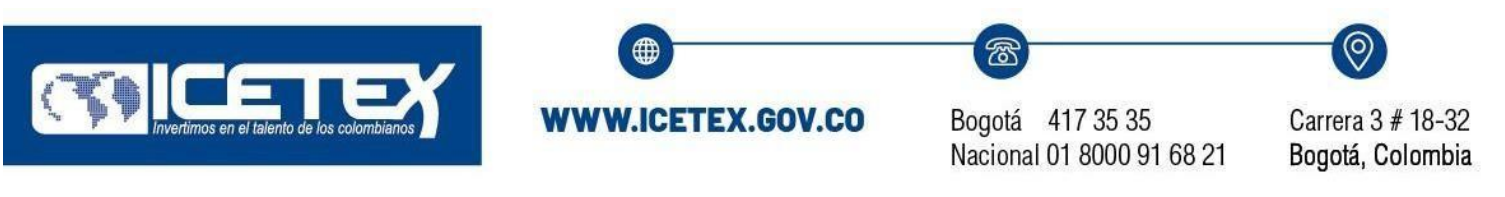

| € Siplex Management                                                                                                    |                                                                                                    |                                                              | Buscar    | _ Q 📕 🖁 ୯   |
|----------------------------------------------------------------------------------------------------|----------------------------------------------------------------------------------------------------|--------------------------------------------------------------|-----------|-------------|
| Inicio 🖹 Originación 🛢 Mis Solicitu                                                                                                    | des                                                                                                    |                                                              | Guardar   | → Siguiente |
| Datos de Programa Académico<br>Te invitamos a registrar comectamente los<br>des unas<br>cursar<br>ADMINISTRATOS DE EMPRESAS<br>Metodología : PRESENCIAL<br>Area de conocimiento : NO DEFINIDO<br>NIVEL: UNIVERSITARIA<br>Perodicidas : SENESTRAL<br>Duración Programs 10 | Departamento de la Institución de Educación Superior (IES) : *<br>Institución de Educación Superior (IES) : *<br>Programa académico que deseas cursar: *<br>Nivel Academico : *<br>Metodologia : *<br>Semestre al que ingresa : *<br>Duración del Programa académico en Semestres: *<br>Cuantos semestres va a financiar incluyendo el actual: *<br>Periodicidad del giro: *<br>Valor de Matricula:<br>¡En que año presentó el examen de estado? ICEES (2002 al 2015) ó Pruebas SABER 11 (2016 en adelante): * | 1 ×<br>4 ×<br>8 ×<br>Semestral ×<br>\$1.000.000,00<br>2019 × |           |             |
|                                                                                                    |                                                                                                    |                                                              | 🖬 Guardar | → Siguiente |

Se inicia dando clic en el birrete y registrando el lugar de la Institución donde cursará su programa académico, por ejemplo:

| Datos de Programa Académico |                       |                 |              |            |                        |  |  |
|-----------------------------|-----------------------|-----------------|--------------|------------|------------------------|--|--|
|                             | icación Supenor (IES) |                 |              |            |                        |  |  |
|                             | Asignar Ciudad        |                 |              | ×          |                        |  |  |
|                             | Departamento:         | BOGOTA D.C.     | ~            |            |                        |  |  |
|                             | Ciudad                | BOGOTA D.C.     | ~            |            |                        |  |  |
|                             | Institución:          | TADEO           | ~            | _          |                        |  |  |
|                             | Programa:             | FUNDACION UNIVE | RSIDAD DE BO | OGOTA JORG | SE <b>TADEO</b> LOZANO |  |  |
|                             |                       |                 |              | _          |                        |  |  |
|                             |                       | Guardar         | Cancelar     | •          |                        |  |  |
|                             |                       |                 |              |            |                        |  |  |
|                             |                       |                 |              |            |                        |  |  |
|                             |                       |                 |              |            |                        |  |  |
|                             |                       |                 |              |            |                        |  |  |
|                             |                       |                 |              |            |                        |  |  |
|                             |                       |                 |              |            |                        |  |  |

Recomendación: Se puede escribir una palabra clave para encontrar de forma más fácil la información del programa académico:

Impulsamos proyectos de vida brindando las mejores alternativas para crear caminos incluyentes en la educación superior

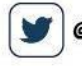

@icetex 🔘 @icetex\_colombia

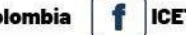

ICETEX COLOMBIA

in

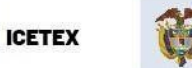

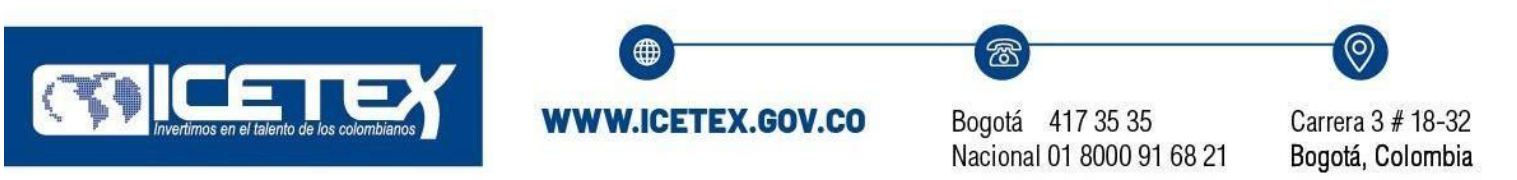

| ← → C                                                                                                    | solicitudes/form/form.sm                                                                                                    |                                                                        |                                                                                                    |                                                                                                    |                                                           |              |                  | ९ 🕁 🛊 🌜                         |
|----------------------------------------------------------------------------------------------------|----------------------------------------------------------------------------------------------------|------------------------------------------------------------------------|----------------------------------------------------------------------------------------------------|----------------------------------------------------------------------------------------------------|-----------------------------------------------------------|--------------|------------------|---------------------------------|
| 🗄 Aplicaciones M Gmail 💶 YouTube 💡                                                                                                    | Maps 📅 Funcionarios - ICET 🛐                                                                                                    | Asobancaria 🧯                                                          | Icetex - Consulta Fo                                                                                                    | cosmos                                                                                                    | S Carga de archivos                                       | Pruebas      | S Whatsapp       | » 📋 Lista de lec                |
|                                                                                                    |                                                                                                    |                                                                        |                                                                                                    |                                                                                                    |                                                           |              |                  |                                 |
|                                                                                                    |                                                                                                    |                                                                        |                                                                                                    |                                                                                                    |                                                           |              |                  |                                 |
| Datos de Programa Acedênico<br>Te invitannoa a registrar conrectamente los<br>deutras<br>eutras<br>ADMINISTRACIÓN DE EMPRESAS<br>Methodologina registrational<br>Area de conocimiento: NO.DEFINIDO<br>Nove: UNVERSTRAIA<br>Penocicidada (BENESTRAI,<br>Duración Programa, 10 | Departamento de la instrucción de Educ<br>Instrucción de Educación Superior (Ez<br>Programa académico que deseas cue<br>Nesi Académico : *<br>Metodologia : *<br>Semestre al que ingresa : *<br>Duración del Programa ecadémico en<br>Cuantos semestres va a financia ina<br>Penodicidad del giro: *<br>Visior de Matricule<br>(En que año presentó el examen de es | Asignar Cludad<br>Departamento:<br>Cludad<br>Institución:<br>Programa: | BOGOTA D.C.<br>BOGOTA D.C.<br>FUNDACION UNIVERSID<br>INGE<br>INGENIERIA AMBIENT/<br>INGENIERIA DE SISTEN<br>INGENIERIA DE SISTEN<br>INGENIERIA EN AUTON<br>INGENIERIA EN AUTON | AD ~ ~<br>AD ~ ~<br>AD ~ ~ | 1 ~ ~<br>4 ~ ~<br>3 ~ ~<br>2 1 000.000.00<br>1 000.000.00 |              |                  |                                 |
|                                                                                                    |                                                                                                    |                                                                        |                                                                                                    |                                                                                                    |                                                           |              |                  |                                 |
|                                                                                                    | <b>⊨</b> ; € <                                                                                                    | <u> </u>                                                               | ) 🚍 🔩 🛛                                                                                                    | <b>()</b>                                                                                                    | <u></u>                                                   | 18°C Muy nub | lado \land 🍙 🖼 🕯 | )) ESP 1:05 p.m. [<br>9/09/2021 |

Cuando se finalice el diligenciamiento, dar clic en guardar:

| → C 🔒 solicitudes.icetex.gov.co                                                                                                | o/solicitudes/form/form.sm<br>Maps 🛐 Funcionarios - ICET 🛐                                                 | Asobancaria 📀                             | lcetex - Consulta Fo                              | cosmos          | Carga de archivos | 🔇 Pruebas 🔇    | Whatsapp   | Q ☆ ★ &<br>» □ Lista de le |
|----------------------------------------------------------------------------------------------------|----------------------------------------------------------------------------------------------------|-------------------------------------------|---------------------------------------------------|-----------------|-------------------|----------------|------------|----------------------------|
| ₿SiplexManagement                                                                                                    |                                                                                                    |                                           |                                                   |                 |                   | Bus            | m          | Q, ■ ± (                   |
|                                                                                                    |                                                                                                    |                                           |                                                   |                 |                   |                |            |                            |
| Datos de Programa Acadêmico<br>Te invitamos a registrar correctamente los<br>datos del programa acadêmico que deseas<br>cursar | Departamento de la Institución de Edu<br>Institución de Educación Superior (E                              | cación Superior (IES) :<br>Asignar Ciudad |                                                   | ×               |                   |                |            |                            |
|                                                                                                    | Programa académico que deseas cu:<br>Nivel Academico - *<br>Metodologia - *                                | Departamento:<br>Ciudad<br>Institución:   | BOGOTA D.C.<br>BOGOTA D.C.<br>FUNDACION UNIVERSID | ~<br>~          |                   |                |            |                            |
|                                                                                                    | Semestre al que ingresa - *<br>Duración del Programa académico en<br>Cuantos semestres va a financiar incl | Programa:                                 | INGENIERIA AMBIENTA                               | Cancelar        | 1 ~<br>4 ~<br>8 ~ |                |            |                            |
|                                                                                                    |                                                                                                    |                                           |                                                   |                 |                   |                |            |                            |
|                                                                                                    |                                                                                                    |                                           |                                                   |                 |                   |                |            |                            |
|                                                                                                    | H C                                                                                                    | . 🗉 🌖                                     |                                                   | r <u>is</u> w 🔳 |                   | 18°C Muy nubla | do 🔺 🍙 🖼 🕼 | )) ESP 9/09/2021           |

Ingrese la información requerida, con respecto a la duración del programa académico:

Impulsamos proyectos de vida brindando las mejores alternativas para crear caminos incluyentes en la educación superior

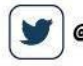

@icetex 🔘 @icetex\_colombia

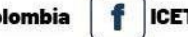

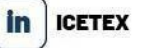

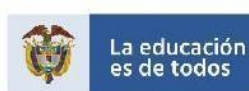

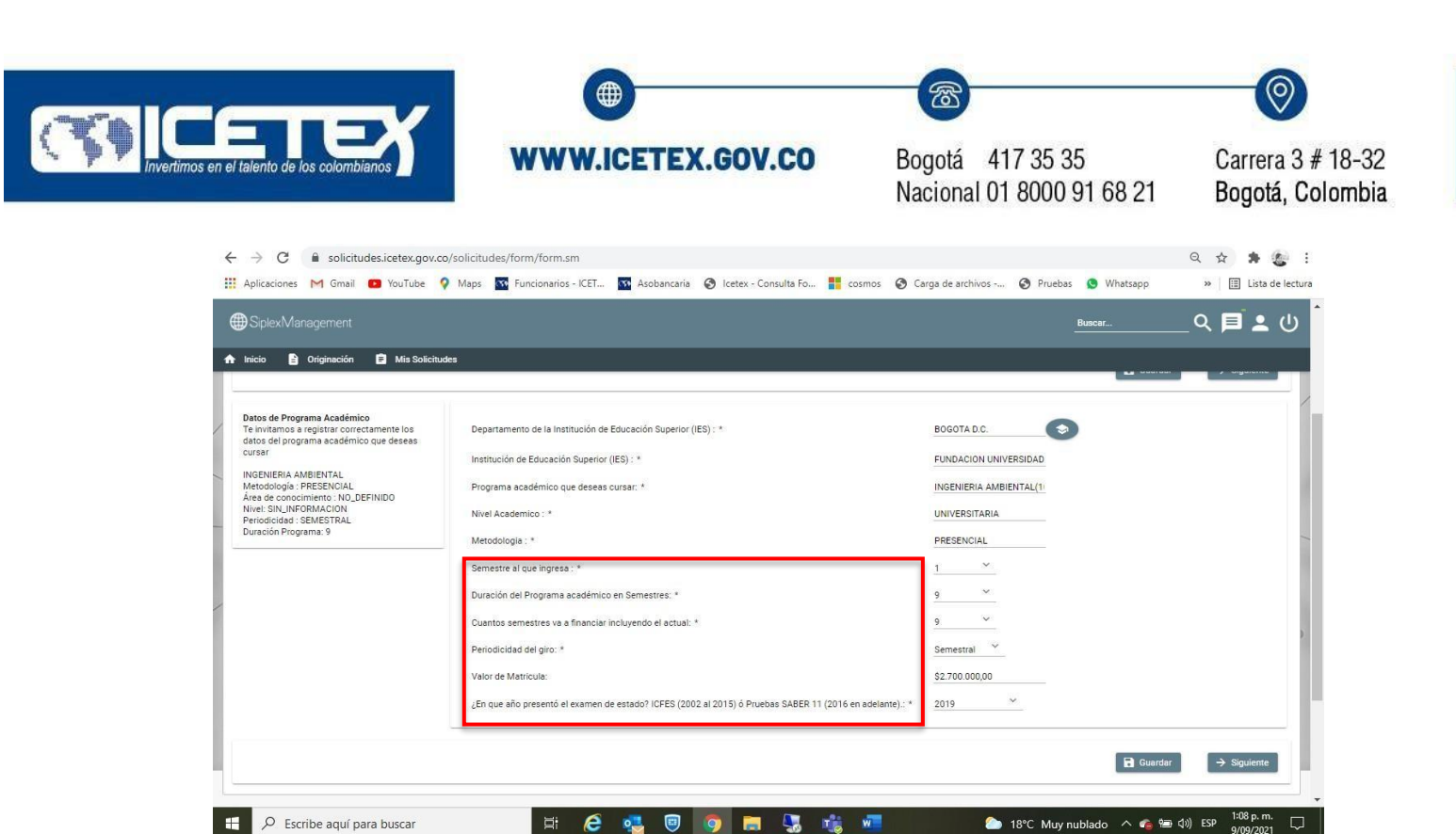

Dar clic en guardar y siguiente.

A continuación, se habilita el campo 2 de los "Datos del Programa Académico"

| ← → C                                                                                                    | solicitudes/form/form.sm                                                                                                    |                                                              | ☆ 💿 :                                                |
|----------------------------------------------------------------------------------------------------|----------------------------------------------------------------------------------------------------|--------------------------------------------------------------|------------------------------------------------------|
| €SiplexManagement                                                                                                    |                                                                                                    | Buscar                                                       | Q ■ 🛓 🕛                                              |
| 🏫 Inicio 🖹 Originación 🛢 Mis                                                                                                    | s Solicitudes                                                                                                    |                                                              |                                                      |
| Datos de Programa Académico                                                                                                    | Datos de Programa Académico.                                                                                                    |                                                              | _                                                    |
| 1                                                                                                    |                                                                                                    | Guardar                                                      | ← Atras ✓ Finalizar                                  |
| Datos de Programa Académico.<br>Te invitamos a registrar<br>correctamente los datos del<br>programa académico que deseas<br>cursar | El Examen de Estado presentado entre 2002 y 2015, otorga un puesto para indicar co<br>del evaluado con respecto al global. ¿Que puesto ocupaste?; (1 - 1000): *<br>Los percentiles indican cómo se encuentra su resultado de la Prueba SABER11 con r<br>percentil fuicta clasificado? (1 - 100): * | ómo se encuentra el resultado<br>respecto al global. ¿En que | 0                                                    |
|                                                                                                    |                                                                                                    | Ingrese el percentil del puntaje                             | global con respecto a todos los estudiantes del país |
|                                                                                                    |                                                                                                    | Guardar                                                      | ← Atraa 🗸 Finalizar                                  |
| Escribe aquí para buscar                                                                                                    | ) = 🚍 😑 💁 💿 📑 👫 🖊                                                                                                    | ×I                                                           | へ 🛥 🌈 (い) ESP 🛛 4:04 p. m. 🖵                         |

Nota: De acuerdo con la información que ingrese en el año de presentación de la prueba de estado ICFES ahora Saber 11, la pregunta sobre el puesto o percentil cambia.

Impulsamos proyectos de vida brindando las mejores alternativas para crear caminos incluyentes en la educación superior

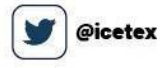

@icetex\_colombia

f ICETEX COLOMBIA

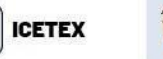

in

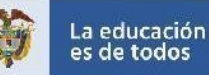

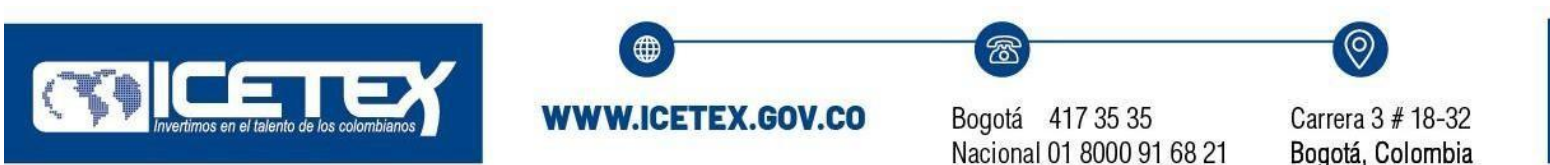

Responder a los datos solicitados, guardar y finalizar. A continuación se habilita la siguiente sección:

### **D. HISTORIAL ACADÉMICO**

| <ul> <li>Originación E Mis Solicitudes</li> </ul>                                                                             | Proceso de solicitud                                                               |                                                            |
|----------------------------------------------------------------------------------------------------|------------------------------------------------------------------------------------|------------------------------------------------------------|
| AUTORIZACIÓN PARA EL TRATAMIENTO DE DATOS                                                                                     | DATOS DEL SOLICITANTE                                                              | DATOS DE SOLICITUD (DATOS DEL PROGRAMA ACADÉMICO A CURSAR) |
| Si eres menor de edad, ingresa los datos de tu apoderado (podrá ser tu<br>padre, tu madre, tutor o persona que te represente) | Ingresa la información personal del solicitante                                    | Ingresa los datos del programa académico que deseas cursar |
| HISTORIAL ACADÉMICO                                                                                                    | DATOS LABORALES Y FINANCIEROS                                                      | CARGA DE DOCUMENTOS                                        |
| Ingresa la información de tus procesos académicos finalizados                                                                 | Aquí se ingresan los datos relacionados con la información laboral y<br>financiera | Realizar carga de documentos                               |
| INFORMACIÓN DEUDOR SOLIDARIO: PEP - OPERACIONES<br>INTERNACIONALES - DECLARACIONES                                            |                                                                                    |                                                            |
| Personas Públicamente Expuestas - Operaciones Internacionales -<br>Declaración de origen de fondos                            |                                                                                    |                                                            |
|                                                                                                    |                                                                                    | Ø Anular Solicitud                                         |

Diligenciar la información correspondiente al código SNP de presentación de la prueba de estado:

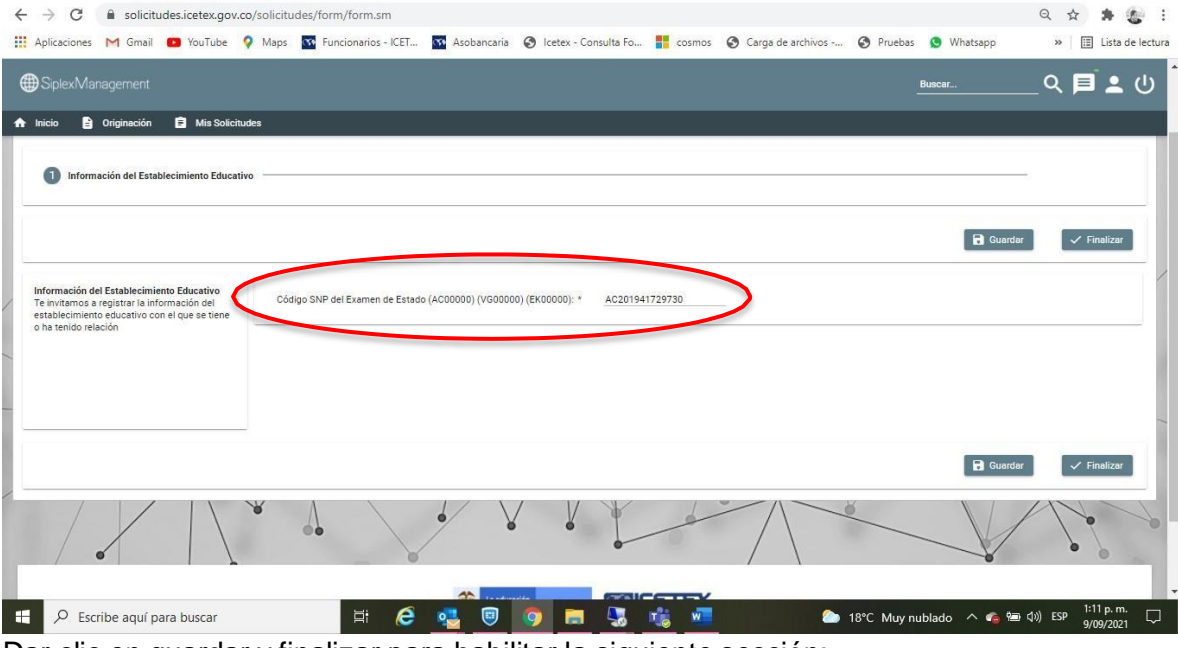

Dar clic en guardar y finalizar para habilitar la siguiente sección:

Impulsamos proyectos de vida brindando las mejores alternativas para crear caminos incluyentes en la educación superior

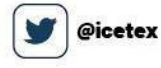

@icetex\_colombia

bia 🛉 ICETEX (

ICETEX COLOMBIA 🚺 in

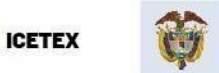

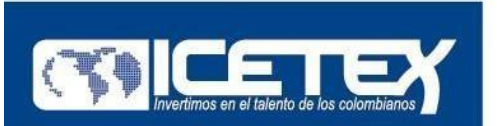

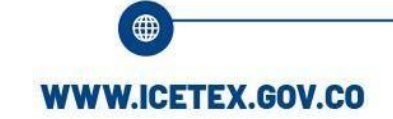

6

Carrera 3 # 18-32 Bogotá, Colombia

# E. DATOS LABORALES Y FINANCIEROS

| AUTORIZACIÓN PARA EL TRATAMIENT                                                            | O DE DATOS                                | DATOS DEL SOLICITANTE                           | DATOS DE SOLICITUD (DATOS DEL PROGRAMA ACADÉMICO A CURSAR) |
|--------------------------------------------------------------------------------------------|-------------------------------------------|-------------------------------------------------|------------------------------------------------------------|
| Si eres menor de edad, ingresa los datos de tu :<br>padre, tu madre, tutor o persona que : | apoderado (podrá ser tu<br>le represente) | Ingresa la información personal del solicitante | Ingresa los datos del programa académico que deseas cursar |
| HISTORIAL ACADÉMICO                                                                        | Ĩ                                         | DATOS LABORALES Y FINANCIEROS                   | CARGA DE DOCUMENTOS                                        |
| Ingresa la información de tus procesos aca                                                 | démicos finalizados                       | Aquí se ingresan los datos                      | Realizar carga de documentos                               |
| INFORMACIÓN DEUDOR SOLIDARIO: PEF<br>INTERNACIONALES - DECLARAC                            | - OPERACIONES<br>IONES                    |                                                 |                                                            |
| Personas Públicamente Expuestas - Operacio<br>Declaración de origen de for                 | ones Internacionales -<br>ndos            |                                                 |                                                            |
|                                                                                            |                                           |                                                 |                                                            |

#### Se habilitará el diligenciamiento de la siguiente información:

| Soci   💶 (10)   🌾 Cont   🌉 Cont   🛃 Cont   🥔 get-   🤡 Entic   👻 Ley   🕌 Pres   G ips c   🔤 AGE   🏧 inici   🚼 Pers   🚺 REU   🚥 : 🗙 | G reus Siste + | 0 -                      | D     |
|----------------------------------------------------------------------------------------------------|----------------|--------------------------|-------|
| → C ■ solicitudes.icetex.gov.co/solicitudes/welcome.sm                                                                            |                | r                        | 7 🕖   |
| SiplexManagement                                                                                                    | Buscar         | _ ର 🔳 🛓                  | ር በ   |
| Inicio 🖺 Originación 🖨 Mis Solicitudes<br>Convocatoria                                                                            |                |                          | -     |
|                                                                                                    |                |                          |       |
| 1 Empresa en la que labora 2 Empresa en la que Labora.                                                                            |                |                          |       |
|                                                                                                    |                |                          | _     |
|                                                                                                    | Guardar        | → Siguien                | te    |
| Empresa en la que labora<br>Ingrese todo lo relacionado con la compresa en la cue labora                                          |                |                          |       |
| actualmente Cargo ocupado en la empresa:                                                                                          |                |                          |       |
|                                                                                                    |                |                          |       |
|                                                                                                    |                |                          |       |
| 🔎 Escribe aquí para buscar 🛛 🛱 🔚 🤮 🥶 🖬 🌀 🗐 🙀 🧏 📲                                                                                  | ^ 9            | 9 <i>信</i> (小)) ESP 4:13 | p. m. |

En caso de no estar laborando, responder NO, dar clic en guardar y siguiente.

Impulsamos proyectos de vida brindando las mejores alternativas para crear caminos incluyentes en la educación superior

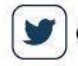

@icetex 🔘 @icetex\_colombia

lombia 🛉 ICET

ICETEX COLOMBIA

in ICETEX

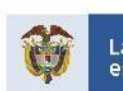

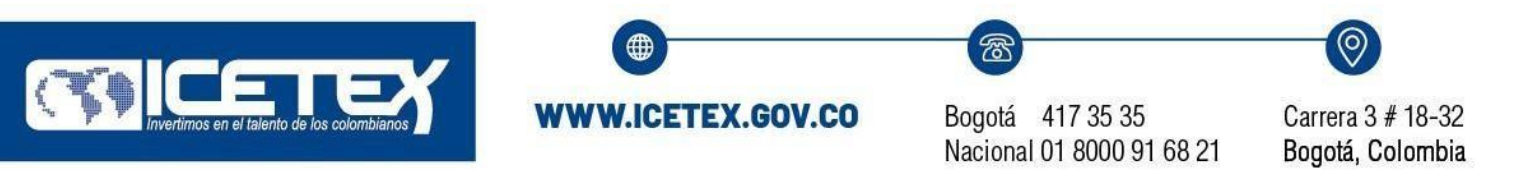

| O Solicitudes.icetex.gov.co/solicitudes/form/form.sm                                                   |                              |                              |                      | २ 🛧 🛊 🧶            |
|----------------------------------------------------------------------------------------------------|------------------------------|------------------------------|----------------------|--------------------|
| plicaciones M Gmail 💼 YouTube 💡 Maps 🌇 Funcionarios - ICET 🐼 Asoban                                    | :aria 🔇 Icetex - Consulta Fo | 👫 cosmos 🔇 Carga de archivos | 🔇 Pruebas 🧕 Whatsapp | » 🗄 Lista de lectu |
|                                                                                                    |                              |                              | Buscar               | _ ຊ 🗖 🛓 🔱          |
| icio 🖹 Originación 🖨 Mis Solicitudes                                                                   |                              |                              |                      |                    |
| vocatoria                                                                                              |                              |                              |                      | -                  |
|                                                                                                    |                              |                              |                      |                    |
|                                                                                                    |                              |                              |                      |                    |
| 1 Empresa en la que labora 2 Empresa en la que Labora.                                                 |                              |                              |                      |                    |
|                                                                                                    |                              |                              |                      |                    |
|                                                                                                    |                              |                              | 🔒 Guardar 🗧 🗧        | Atras 🗸 Finalizar  |
|                                                                                                    |                              |                              |                      |                    |
| mpresa en la que Labora.<br>Intrese todo lo relacionado con la empresa en Empresa donde trabaja: * MHC |                              |                              |                      |                    |
| que labora actualmente<br>Teléfono de contacto de la empresa: * 3812'                                  | 48                           |                              |                      |                    |
|                                                                                                    |                              |                              |                      |                    |
|                                                                                                    |                              |                              |                      |                    |
|                                                                                                    |                              |                              |                      |                    |
|                                                                                                    |                              |                              |                      |                    |
|                                                                                                    |                              |                              | 🖬 Guardar 🗧 🗲 A      | Atras 🗸 Finalizar  |
|                                                                                                    |                              |                              |                      |                    |
|                                                                                                    |                              |                              |                      | AN                 |

Si se encuentra laborando diligenciar la información correspondiente, guardar y finalizar. Se habilitará la siguiente sección.

# F. CARGA DE DOCUMENTOS

|                                                                                                    | Proceso de solicitud                                                            |                                                            |
|----------------------------------------------------------------------------------------------------|---------------------------------------------------------------------------------|------------------------------------------------------------|
| AUTORIZACIÓN PARA EL TRATAMIENTO DE DATOS                                                                                     | DATOS DEL SOLICITANTE                                                           | DATOS DE SOLICITUD (DATOS DEL PROGRAMA ACADÉMICO A CURSAR) |
| Si eres menor de edad, ingresa los datos de tu apoderado (podrá ser tu<br>padre, tu madre, tutor o persona que te represente) | Ingresa la información personal del solicitante                                 | Ingresa los datos del programa académico que deseas cursar |
| HISTORIAL ACADÉMICO                                                                                                    | DATOS LABORALES Y FINANCIEROS                                                   | CARGA DE DOCUMENTOS                                        |
| Ingresa la información de tus procesos académicos finalizados                                                                 | Aquí se ingresan los datos relacionados con la información laboral y financiera | Realizar carga de documentos                               |
| INFORMACIÓN DEUDOR SOLIDARIO: PEP - OPERACIONES<br>INTERNACIONALES - DECLARACIONES                                            |                                                                                 |                                                            |
| S<br>Personas Públicamente Expuestas - Operaciones Internacionales -<br>Declaración de origen de fondos                       |                                                                                 |                                                            |
|                                                                                                    |                                                                                 | Ø Anular Solicitud                                         |

Se desplegarán los campos para realizar el cargue de los documentos correspondientes

Impulsamos proyectos de vida brindando las mejores alternativas para crear caminos incluyentes en la educación superior

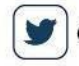

@icetex 🔘 @icetex\_colombia

ombia 🛉 ICET

ICETEX COLOMBIA

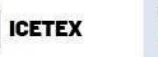

in

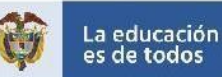

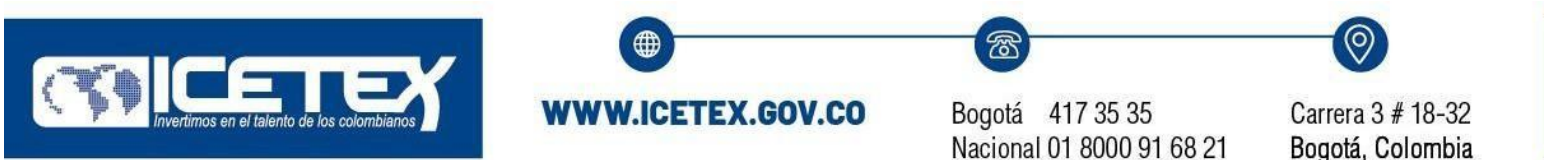

| SiplexManagement                                   |                                                                                                    | <u>Binear</u> Q 🗐 💄 (                                                                               |
|----------------------------------------------------|----------------------------------------------------------------------------------------------------|----------------------------------------------------------------------------------------------------|
| Inicio 🖹 Originación 🗐 Mis Solicitud<br>Documentos | es                                                                                                    |                                                                                                    |
| ormato indicado. Tamaño máximo por campo<br>1 MB   | Certificado de notas: *                                                                                               | Certificado de notas     Bulat Antivio     Cancotar                                                 |
|                                                    | Diploma de bachiller y Acta de Grado; *                                                                               | 🛨 Diptoma de bachiller y Acta de Grado 🗶 Subbl Anchivo 🚳 Canceler                                   |
|                                                    | Soporte Pruebas SABER 11: *                                                                                           | + Soparte Pruebes SABER 11    Subir Archivo  Cancolar                                               |
|                                                    | Fotocopia de documento de identidad del beneficiario por ambas caras: *                                               | + Fotocopia de documento de identidad del beneficiario por ambas cares 2 Subir Archivo<br>Corrector |
|                                                    | Recibo de matrícula o constancia expedida por institución del programa<br>que esté cursando – Cargar en formato PDF.* | Recibo de matricula o constancia especida por institución del programa que esté cursando -          |
|                                                    |                                                                                                    |                                                                                                    |

Para efectuar este proceso de cargue, debe:

Fotocopia de documento de identidad del beneficiario por ambas

caras:

- Digitalizar cada uno de los documentos en su equipo, en formato pdf.
- Cuando ingrese a la sección cargar documentos, dar clic en la opción que se encuentra resaltada en verde, ejemplo:

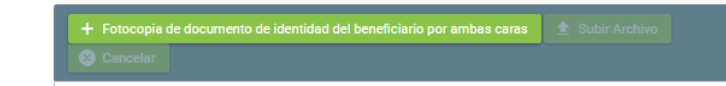

Los documentos que se requieren para cargar en la plataforma son:

- Diploma de bachiller y/o acta de grado
- Soporte examen de estado o prueba SABER 11, si ingresa a primer semestre
- Certificado de notas, si ingresa a segundo semestre o superior.
- Recibo de pago o constancia expedida por la institución del programa que esté cursando.
- Fotocopia de su documento de identidad por ambas caras.
- Una vez cargado el soporte, se habilitará la opción "Subir archivo", a la cual debe darle clic.

Este proceso se debe repetir con cada uno de los documentos enunciados anteriormente.

Posterior al cargue de documentos, la plataforma se verá como aparece a continuación:

Impulsamos proyectos de vida brindando las mejores alternativas para crear caminos incluyentes en la educación superior

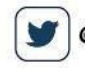

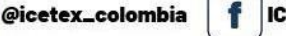

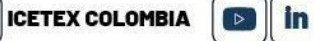

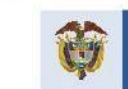

ICETEX

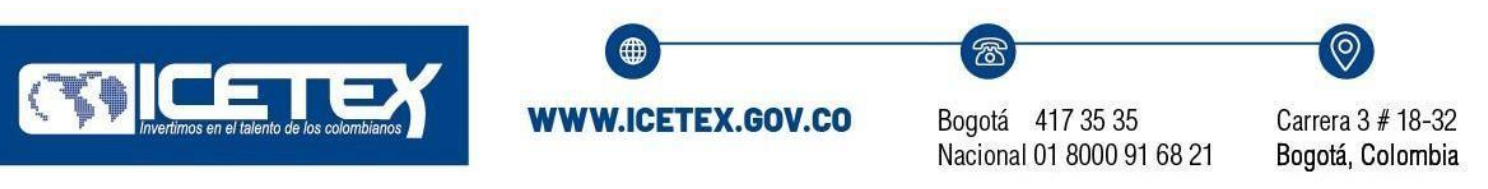

| Aplicaciones M Gmail 💿 YouTube 💡                                                                                                    | Maps 🏧 Funcionarios - ICET 🔯 Asobancaria 🔗 Icete                                                                       | ex - Consulta Fo 🚦 cosmos 📀 Carga de archivos 🤄 Pruebas 🧕 Whatsapp 🛛 » 📳 Lista de l                                   |
|----------------------------------------------------------------------------------------------------|----------------------------------------------------------------------------------------------------|----------------------------------------------------------------------------------------------------|
| SiplexManagement                                                                                                    |                                                                                                    | <u></u> Q, ⊨ ≗ (                                                                                                    |
| Inicio Diriginación Di Mis Solicitude<br>Documentos<br>Se deben cargar documentos solictados en el<br>formato indicado. Tamaño máximo por campo | 28                                                                                                    | + Certificado de notas 🖈 Subir Archivo 🥝 Casceler                                                                     |
| 1 MB                                                                                                    | Certificado de notas: *                                                                                                | imáges jog                                                                                                    |
|                                                                                                    | Diploma de bachiller y Acta de Grado: *                                                                                | 578189 pdf                                                                                                    |
|                                                                                                    | Soporte Pruebes SABER 11: *                                                                                            | + Soporte Pruebas SABER 11      Bubir Archivo  Cancelar  S78189.pdf                                                   |
|                                                                                                    | Fotocopia de documento de identidad del beneficiario por ambas<br>caras: *                                             |                                                                                                    |
|                                                                                                    |                                                                                                    | 578189.pdf<br>+ Reoltoj de matricula o constancia expedida por Institución del programa que esté cursando - Cargar en |
|                                                                                                    | Recibo de matrícula o constancia expedida por institución del<br>programa que esté cursando – Cargar en formato PDF: * | 578189.pdf 381.3.K8                                                                                                   |
| 0.5.1                                                                                                    | H 6                                                                                                    | 1:20 p.m.                                                                                                    |

Dar clic en guardar y finalizar, habilitando la siguiente sección:

### G. INFORMACIÓN DEUDOR SOLIDARIO: PEP - OPERACIONES INTERNACIONALES - DECLARACIONES

| Originacion     Mis Solicitudes                                                                                                    | Proceso de solicitud                                                            |                                                            |  |  |  |  |
|----------------------------------------------------------------------------------------------------|---------------------------------------------------------------------------------|------------------------------------------------------------|--|--|--|--|
| AUTORIZACIÓN PARA EL TRATAMIENTO DE DATOS                                                                                                    | DATOS DEL SOLICITANTE                                                           | DATOS DE SOLICITUD (DATOS DEL PROGRAMA ACADÉMICO A CURSAR) |  |  |  |  |
| Si eres menor de edad, ingresa los datos de tu apoderado (podrá ser tu<br>padre, tu madre, tutor o persona que te represente)                                                                  | Ingresa la información personal del solicitante                                 | Ingresa los datos del programa académico que deseas cursar |  |  |  |  |
| HISTORIAL ACADÉMICO                                                                                                    | DATOS LABORALES Y FINANCIEROS                                                   | CARGA DE DOCUMENTOS                                        |  |  |  |  |
| Ingresa la información de tus procesos académicos finalizados                                                                                                    | Aquí se ingresan los datos relacionados con la información laboral y financiera |                                                            |  |  |  |  |
| INFORMACIÓN DEUDOR SOLIDARIO: PEP - OPERACIONES<br>INTERNACIONALES - DECLARACIONES<br>SO<br>Personas Públicamente Expuestas - Operaciones Internacionales -<br>Declaración de origen de fondos | >                                                                               |                                                            |  |  |  |  |
|                                                                                                    |                                                                                 | Ø Anular Solicitud                                         |  |  |  |  |

Impulsamos proyectos de vida brindando las mejores alternativas para crear caminos incluyentes en la educación superior

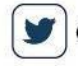

@icetex 0 @icetex\_colombia

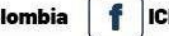

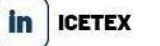

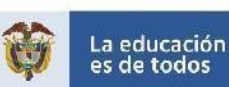

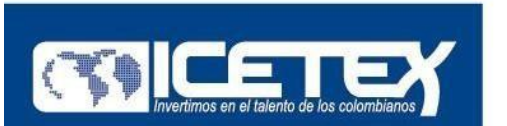

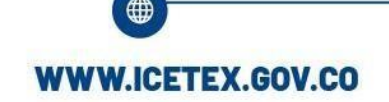

3

Carrera 3 # 18-32 Bogotá, Colombia

En esta sección es necesario ingresar la información del mismo solicitante, entendiendo que el postulante es el garante de su obligación, según lo estipulado en el Reglamento Operativo

Se diligencian los campos solicitados:

| ← → C 🔒                                  | solicitudes.icet<br>Gmail 💿 You | ex.gov.co/solicit<br>uTube 💡 Maps | udes/form/form.sm                                           | . 😽 Asobancaria                               | Icetex - Consulta Fo.     | . 📕 cosmos        | Carga de archivos              | . 📀 Pruebas      | 🕒 Whatsapp       | Q ☆<br>>   [ | 🖈 💰                     | ectura |
|------------------------------------------|---------------------------------|-----------------------------------|-------------------------------------------------------------|-----------------------------------------------|---------------------------|-------------------|--------------------------------|------------------|------------------|--------------|-------------------------|--------|
| SiplexManage                             |                                 |                                   |                                                             |                                               |                           |                   |                                |                  | Buscar           | _ Q 📕        |                         | ڻ<br>ا |
| nicio 🖹 Orig                             | inación 🖹 M                     | lis Solicitudes                   |                                                             |                                               |                           |                   |                                |                  |                  |              |                         |        |
| 1 6.1 Informa                            | ción PEP 2                      | 6.1.2 PEP e Informa               | ión de Relacionados del PEP                                 | 3 6.2 Operacion                               | es Internacionales 🛛 🗿    | 6.2.1 Operaciones | Internacionales <b>(5)</b> 6.3 | Declaración de O | rigen de Fondos  |              |                         |        |
|                                          |                                 |                                   |                                                             |                                               |                           |                   |                                |                  | Guardar          | ) → s        | Siguiente               |        |
| 6.1 Información PE<br>Persona Expuesta F | úblicamente PEP                 | 1.                                | Es usted una persona públic<br>Tiene familiares que sean pe | amente expuesta?: *<br>rsonas públicamente ex | SI (<br>puestas?:: * SI ( | NO<br>NO          |                                |                  |                  |              |                         |        |
|                                          |                                 |                                   |                                                             |                                               |                           |                   |                                |                  |                  |              |                         |        |
|                                          |                                 |                                   |                                                             |                                               |                           |                   |                                |                  | Guardar          | l → s        | Siguiente               |        |
|                                          |                                 |                                   |                                                             | •                                             |                           |                   | ×                              |                  |                  | X            | •                       | S      |
| Escribe                                  | aquí para bus                   | car                               | Ħ 🤅                                                         | •                                             | 🧿 🔳 😼                     |                   | •                              | 17°C Muynu       | ublado \land 🤹 🖼 | (1)) ESP 1   | 1:23 p. m.<br>9/09/2021 |        |

Dar clic en guardar y siguiente

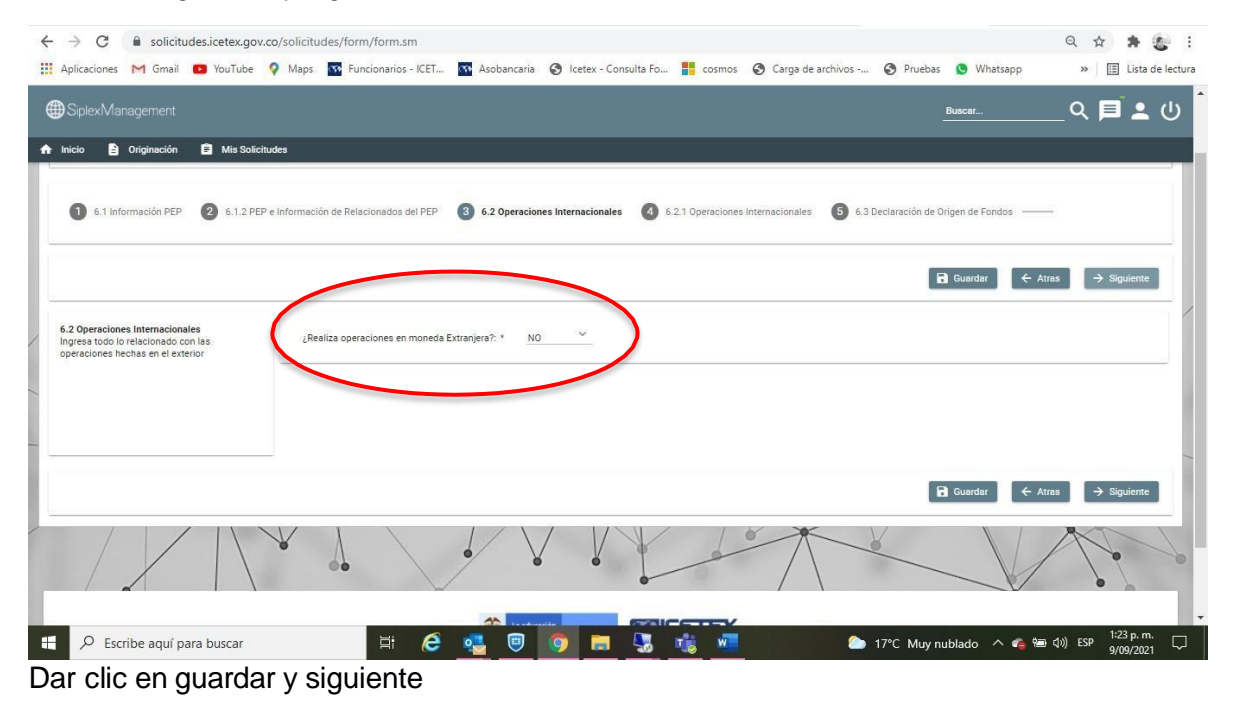

Impulsamos proyectos de vida brindando las mejores alternativas para crear caminos incluyentes en la educación superior

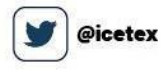

@icetex\_colombia

**f** ICETEX COLOMBIA

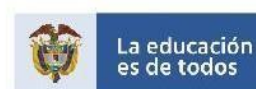

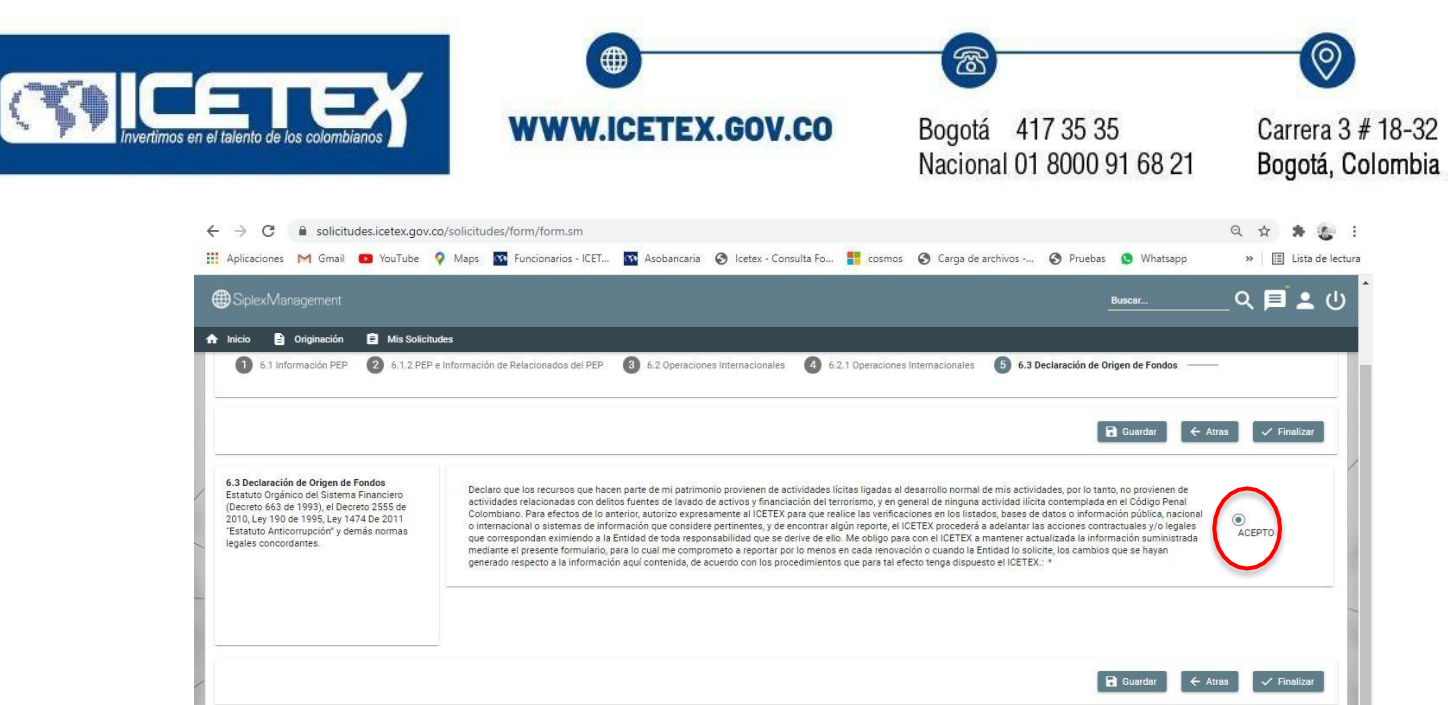

|              |        | / |         |   | •    |              |   |        |            | _    |                                                                                                    | 2      |            |     |
|--------------|--------|---|---------|---|------|--------------|---|--------|------------|------|----------------------------------------------------------------------------------------------------|--------|------------|-----|
|              |        |   | <u></u> |   |      | <br>-Y       |   |        | 0          |      |                                                                                                    |        | 1:23 p. m. |     |
| r v finaliz: | ar (Ce | - |         | 9 | - 50 | <br><b>W</b> | 2 | ) 17°C | Muy nublac | lo ^ | Ge      Ge     Ge | )) ESP | 9/09/2021  | . 4 |

Hasta aquí, usted ha diligenciado el formulario, no obstante, hace falta un paso, el cual es

Completar Solicitud

dar clic al botón Completar Solicitud:

|                                                                                                    |                                                                                 | Buscar 🔍 🏴 💆                                               |
|----------------------------------------------------------------------------------------------------|---------------------------------------------------------------------------------|------------------------------------------------------------|
| Originación     Dis Solicitudes     J. Una vez completes la solicitud NU podras realizar modificaciones al formu              | iano de inscripcion.                                                            |                                                            |
|                                                                                                    |                                                                                 | (a) Permit in distribut                                    |
|                                                                                                    | Proceso de solicitud                                                            | GD Completer Solicitud                                     |
| AUTORIZACIÓN PARA EL TRATAMIENTO DE DATOS                                                                                     | DATOS DEL SOLICITANTE                                                           | DATOS DE SOLICITUD (DATOS DEL PROGRAMA ACADÉMICO A CURSAR) |
| Si eres menor de edad, ingresa los datos de tu apoderado (podrá ser tu<br>padre, tu madre, tutor o persona que te represente) | Ingresa la información personal del solicitante                                 | Ingresa los datos del programa académico que deseas cursar |
| HISTORIAL ACADÉMICO                                                                                                    | DATOS LABORALES Y FINANCIEROS                                                   | CARGA DE DOCUMENTOS                                        |
| lngresa la información de tus procesos académicos finalizados                                                                 | Aquí se ingresan los datos relacionados con la información laboral y financiera | Realizar carga de documentos                               |
| INFORMACIÓN DEUDOR SOLIDARIO: PEP - OPERACIONES<br>INTERNACIONALES - DECLARACIONES                                            |                                                                                 |                                                            |
| Personas Públicamente Expuestas - Operaciones Internacionales -<br>Declaración de origen de fondos                            |                                                                                 |                                                            |

Cuando se da clic a esta opción es porque el formulario estará correctamente diligenciado y será enviado al ICETEX.

Impulsamos proyectos de vida brindando las mejores alternativas para crear caminos incluyentes en la educación superior

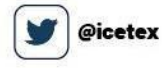

@icetex\_colombia

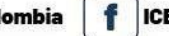

ICETEX COLOMBIA 🚺 in

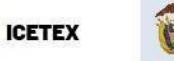

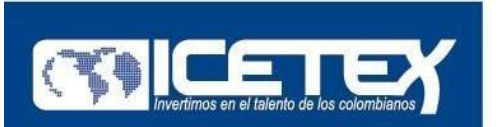

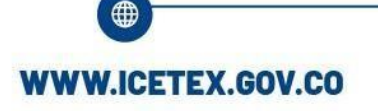

Carrera 3 # 18-32 Bogotá, Colombia

El ICETEX en conjunto con ARN realizará el estudio de la solicitud de crédito condonable y procederá a darle indicaciones para la legalización de su crédito, en caso de ser aprobado.

Para imprimir el formulario, usted deberá a través de esta misma plataforma ingresar a la opción Mis Solicitudes:

| uplicaciones 附 Gmail 💼 YouTube 💡 Maps 🜇 Funcionarios - K                                                                                                    | CET 🛐 Asobancaria 📀 Icetex - Consulta Fo 👫 cosmos 📀 I                                                                                             | ् •<br>Carga de archivos 🤣 Pruebas 🔇 Whatsapp »                                                               | 🛱 🕌 🕹 |
|----------------------------------------------------------------------------------------------------|----------------------------------------------------------------------------------------------------|----------------------------------------------------------------------------------------------------|-------|
| SiplexManagement                                                                                                    |                                                                                                    | Q                                                                                                    | ∎ • ر |
| nicio 🖹 Originació                                                                                                    |                                                                                                    |                                                                                                    | _     |
| vocatoria                                                                                                    |                                                                                                    |                                                                                                    | -     |
| Fases convocatoria                                                                                                    |                                                                                                    |                                                                                                    |       |
| 1 Publicación                                                                                                    |                                                                                                    |                                                                                                    |       |
| Convocatoria : FONDO ARN ICETEX PARA POBLACION EN<br>REINCORPORACION 2021 2 0<br>Días restantes cierre convocatoria                                                                                                    | Progreso general                                                                                                    | Avance diligenciamiento                                                                                       |       |
| 29 dias 10:32:36                                                                                                    | 100%                                                                                                    | 100%                                                                                                    |       |
|                                                                                                    |                                                                                                    |                                                                                                    |       |
| Biervenidol Antes de iniciar con el diligenciamiento del formulario ten en cuenta:     Puedes ingresar a lu solicitud cuentas veces desees mientras la corvoco 2. Para finalizar debe dar cuel da bolón COMPETAR SOUCITUD para que 3. Una vez completes la solicitud NO podrás realizar modificaciones a form                                                       | toria esté activa.<br>u proceso de inscripción finalice exitosamente:<br>Julario de inscripción.                                                  | 69 Resumen de la solicitud<br>69 Completar Solicitud                                                          |       |
| Bienvenidel Antes de Iniciar con el diligenciamiento del formulario ten en cuenta:     Puedes ingresar a lu solicitud cuentas veces desees mientras la convo.     Puera finalizar deba da rucia de bolin GOME/TAR SOLICITUD pue que     3. Una vez completes la solicitud NO podrías realizar modificaciones a form                                                 | toria esté activa.<br>u proceso de inscripción finalice exitosamente:<br>ulario de inscripción.<br>Proceso de solicitud                           | <ul> <li>Resumen de la solicitud</li> <li>Completar Solicitud</li> </ul>                                      | ×     |
| Bienvenidel      Antes de inclair con el diligenciamiento del formulario ten en cuenta:      Puedes ingresar a lu solicitud cuentas veces desces mientras la conco. 2 Para finalizar deba dari cuel a biolinio DMPL FUAR SOLICITUD para que 3. Una vez completes la solicitud ND podrisi sealizar modificaciones al form  AUTORIZACIÓN PARA EL TRATAMIENTO DE DATOS | noria esté activa:<br>la proceso de inscripción finalice exitosamente:<br>ulurio de inscripción.<br>Proceso de solicitud<br>DATOS DEL SOLICITANTE | 69 Resumen de la solicitud<br>69 Completar Solicitud<br>DATOS DE SOLICITUD (DATOS DEL PROGRAMA ACADÉMICO A CU | RSAR) |

Seleccione la opción que se denomine FONDO ARN ICETEX PARA POBLACION EN REINCORPORACION 20250 2 0,

Convocatoria : FONDO ARN ICETEX PARA POBLACION EN REINCORPORACION 2025 2 0 Fecha Finalización Convocatoría 06/05/2025

Impulsamos proyectos de vida brindando las mejores alternativas para crear caminos incluyentes en la educación superior

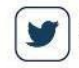

@icetex 🔘 @icete

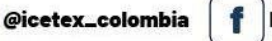

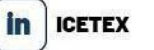

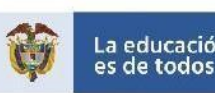

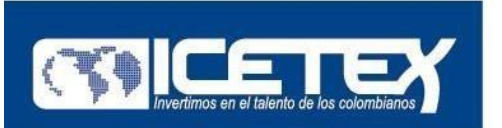

1

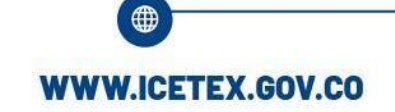

Bogotá 417 35 35 Nacional 01 8000 91 68 21

කි

Carrera 3 # 18-32 Bogotá, Colombia

#### Aparecerá la siguiente pantalla; dar clic en el número de la radicación:

| Incid       Originación       Mis Solicitudes         Importade       Importade       FONDO ALIANZA PACIFICO PREGRADO 2020 10         Ce desplegará la siguiente información:         Ce desplegará la siguiente información:         Aplicaciones       Ginal © YouTube © Maps         Pictoria       VouTube © Maps         Encidenations       Consol         Consolicitudes/cetex.gov.co/solicitudes/form/solicitudDetail/1377685       Q         Aplicaciones       Ginal © YouTube © Maps       Funcionarios - ICET.       Rasobancaria © Icetex - Consulta Fo       © Carga de archivos       © Pruebas       Windtapp         Explexitudes       Originación       Mis Solicitudes       Mis Solicitudes       Emacur       Consolicitudes         Explexitudes       Originación       Mis Solicitudes       Mis Solicitudes       Emacur       Consolicitudes         Explexitudes       Originación       Mis Solicitudes       Emacur       Consolicitudes         Evalues       Originación       Mis Solicitudes       Emacur       Consolicitudes         Consolicitudes       Originación       Mis Solicitudes       Emacur       Consolicitudes         Consolicitudes       Consolicitudes       Consolicitudes       Emacure       Consolicitudes         Consolici                                                                                                    | _                                  |
|----------------------------------------------------------------------------------------------------|------------------------------------|
| Solicitudes   1 2 2 2 2 2 2 2 2 2 2 2 2 2 2 2 2 2 2                                                                                                    |                                    |
| Solicitudes 1 * 1 * 2 * * * * * * * * * * * * * * *                                                                                                    |                                    |
| idsolicitud Importada   PONDO ALIANZA PACIFICO PREGRADO 2020 1 0 PONDO ALIANZA PACIFICO PREGRADO 2020 1 0 O esolicitudes.icetex.gov.co/solicitudes/form/solicitudDetail/1377685 Q esolicitudes.icetex.gov.co/solicitudes/form/solicitudDetail/1377685 Q esolicitudes.icetex.gov.co/solicitudes/form/solicitudDetail/1377685 Q formation M Gmail • YouTube • Maps • Funcionarios - KET • Asobancaria • Icetex - Consults Fo • Consults Fo • Carga de archivos • Pruebas • W thatsapp Splex/Management Detailets de Solicitudes Consultation M Mas Solicitudes Consultation M Mas Solicitudes Consultation Estado • Maps • Carga de archivos • Pruebas • W thatsapp Splex/Management Detailets de Solicitudes Consultation Estado • Maps • Carga de archivos • • Pruebas • W thatsapp Estado • Información Estado • Maps • Carga de archivos • • Pruebas • W thatsapp Splex/Management Detailets de Solicitudes Consultation Estado • • Othore • Othore                                                                                                    | <u>(</u> <b>Q B G</b> <del>m</del> |
|                                                                                                    | Acciones                           |
|                                                                                                    | 9                                  |
| desplegará la siguiente información:                                                                                                    |                                    |
| desplegará la siguiente información:                 · C             · solicitudes.icetx.gov.co/solicitudes/form/solicitudDetai/1377685             · Consulta Fo             · · Consulta Fo             · · Consulta Fo             · · Consulta Fo             · · Consulta Fo             · · Consulta Fo             · · Consulta Fo             · · Consulta Fo             · · · Consulta Fo             · · · · · · · · · · · ·                                                                                                    |                                    |
| C      A solicitudes.icetex.gov.co/solicitudes/form/solicitudDetai/1377685     Q      Applex.conset     M Gmail     VouTube     Maps     Maps     Funcionarios - ICET     A sobancaria     Icetex - Consulta Fo     C      Carga de archivos     Pruebas     Whatsapp      Buscar      Detailes de Solicitudes      Consecution      Mis Solicitudes      Detailes de Solicitudes      Consecution      Imprimir o Descargar el Resumen del Formulario      Endo      moto      Consecution      Consecution      Imprimir o Descargar el Resumen del Formulario      Endo      Consecution      Consecution      Consec                   |                                    |
| Aplicaciones M Gmail  Vortube Maps C funcionarios - ICET.  Applicaciones Acobancaria C foresulta Fo C Consulta Fo C Carga de archivos Pruebas W Whatsapp Resource Resource R            | ☆ 🛊 🌜                              |
| SplexManagement     Buscar                                                                                                    | » 📋 Lista de lec                   |
| Inicia Virginación Mits Solicitudes Concestante FONDO ALIANZA PACIFICO PRESRADO 202010 Entado: Importada Importada I | k 🗐 💄 🔱                            |
| Conginación a valorentede  Detalles de Solicitudes  Concostatile:  PONDO ALLANZA PACIFICO PREGRADO 2020 1 0  Imprimir o Descargar el Resumen del Formulario  Erado  mportada                                                                                                    |                                    |
| Detailes de Solicitudes Convestoile: FONDO ALIANZA PACIFICO PREGRADO 2020 1 0 Ensás: importada                                                                                                    |                                    |
| Convocationia: ONDO ALLAIZA PACIFICO PREGRADO 2020 1 0 Imprimir o Descargar el Resumen del Formulario Estado: mportada                                                                                                    | -                                  |
|                                                                                                    |                                    |
|                                                                                                    |                                    |
|                                                                                                    |                                    |
|                                                                                                    |                                    |
|                                                                                                    |                                    |
|                                                                                                    |                                    |
|                                                                                                    |                                    |
|                                                                                                    |                                    |

|                                                                                                    | AUTORIZACION PARA EL TRATAMIENTO DE DATOS                                                                                                    |  |
|----------------------------------------------------------------------------------------------------|----------------------------------------------------------------------------------------------------|--|
| Si el baneficiario es menor de edad, el diligenciamiento del presente formulario<br>debe ser acompañado y autorizado por el Padre, Madre, Apoderado o Tutor<br>legal – MAYOR DE EDAD | Actualización de la Autorización de Tratamiento de Datos Personales –<br>Benefíciación, Seculos participantes de rorgamas y devoires solidarios La<br>deveníciación para el trapacitorians su de la cogramas y devoires solidarios (La<br>compartir, actualiza, transmitti y transferi la información personal, para<br>desarrolla los polícutos del portariol relacionados con el objeto social, en<br>procura de cumplir con las supuentes finalidades: 1. Validar la información en<br>cumplimiento de exigencia legal de conocimiento do letiente aplicable al<br>IDETEX. 2. Adelanter las acciones de cobro y de recuperación de cartera, en<br>virtud de la naturaleza pública de orecursos colocados, en procura de hacer<br>sostenibe el asistema de exidencia legal o recuesos concensos, en procura de hacer<br>la tratamiento y protección de los datos de contacto (directo julídios. 4) man el<br>tratamiento y protección de los datos de contacto (directo) relaciones<br>electrónico, redes sociales y eléfonio. 5. Solicitar y recibir de las instituciones |  |

Dar clic en la opción Imprimir o descargar formulario y este se descarga en formato PDF. El cual se considera como el formulario de inscripción correspondiente.

Impulsamos proyectos de vida brindando las mejores alternativas para crear caminos incluyentes en la educación superior

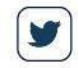

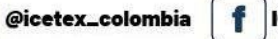

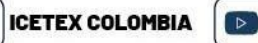

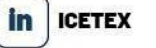

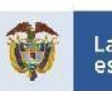